2023

# Sertag eRetail3.1 User Manuel

V1.3 DALIAN SERTAG TECHNOLOGY CO., LTD

#### **Historic Version**

| Version<br>Number | Date       | Description                                                | Originator | Reviewer |
|-------------------|------------|------------------------------------------------------------|------------|----------|
| 1.0               | 2023/3/31  | Correction Document                                        | Tony       | Tony     |
| 1.1               | 2023/8/9   | New Features/UI Interface<br>Modifications                 | Merlin     | Tony     |
| 1.2               | 2023/8/22  | eRetail3.1 User Manual Translate                           | Kris       | Tony     |
| 1.3               | 2023/11/14 | Added holiday management and<br>scheduled backup functions | Kris       | Tony     |

# SERTAG LEADER

### Contents

2

| 1. Abstract                                                                                                    |
|----------------------------------------------------------------------------------------------------|
| 1.1 Architecture                                                                                                    |
| 1.2 System Architecture 4                                                                                                    |
| 2. System Login 5                                                                                                    |
| 2.1 Login Steps                                                                                                    |
| 3. System Menu Function Introduction                                                                                                    |
| 3.1 Home                                                                                                    |
| 3.1.1 System Statistics                                                                                                    |
| 3.1.2 Real-time Information8                                                                                                    |
| 3.1.3 ESL Distribution                                                                                                    |
| 3.1.4 Traffic Analysis                                                                                                    |
| 3.2 Store Management 10                                                                                                    |
| 3.2.1 Store List                                                                                                    |
|                                                                                                    |
| 3.2.2 Base Station Management11                                                                                                    |
| 3.2.2 Base Station Management                                                                                                    |
| 3.2.2 Base Station Management                                                                                                    |
| 3.2.2 Base Station Management                                                                                                    |
| 3.2.2 Base Station Management                                                                                                    |
| 3.2.2 Base Station Management113.2.3 Electronic Shelf Label Management133.2.4 Digital Signage Management183.2.5 Area Management213.2.6 Advertising Screen Management223.2.7 Video Service Management23                                                                                                    |
| 3.2.2 Base Station Management                                                                                                    |
| 3.2.2 Base Station Management.113.2.3 Electronic Shelf Label Management.133.2.4 Digital Signage Management183.2.5 Area Management.213.2.6 Advertising Screen Management223.2.7 Video Service Management233.3 Data Management233.3.1 Product Management24                                                                                                    |
| 3.2.2 Base Station Management113.2.3 Electronic Shelf Label Management133.2.4 Digital Signage Management183.2.5 Area Management213.2.6 Advertising Screen Management223.2.7 Video Service Management233.3 Data Management233.3.1 Product Management243.2.2 Material Management26                                                                                                    |
| 3.2.2 Base Station Management113.2.3 Electronic Shelf Label Management133.2.4 Digital Signage Management183.2.5 Area Management213.2.6 Advertising Screen Management223.2.7 Video Service Management233.3 Data Management233.3.1 Product Management243.3.2 Material Management263.3.3 Shelf Management27                                                                                                    |
| 3.2.2 Base Station Management                                                                                                    |
| 3.2.2 Base Station Management                                                                                                    |
| 3.2.2 Base Station Management113.2.3 Electronic Shelf Label Management133.2.4 Digital Signage Management183.2.5 Area Management213.2.6 Advertising Screen Management223.2.7 Video Service Management233.3 Data Management233.3.1 Product Management243.3.2 Material Management263.3.3 Shelf Management273.4 Data Query283.4.1 Electronic Shelf Label Communication Log293.4.2 Digital Signage Communication Log30 |

| 3.4.3 Data Synchronization Log | 31 |
|--------------------------------|----|
| 3.4.4 System Log Query         | 32 |
| 3.5 Template Management        | 33 |
| 3.5.1 Template Management      | 33 |
| 3.5.2 Holiday Management       | 35 |
| 3.6 System Management          | 35 |
| 3.6.1 User Management          | 36 |
| 3.6.2 Permission Settings      | 37 |
| 3.6.3 Organization Structure   | 38 |
| 3.6.4Organization Structure    | 39 |
| 3.6.5 Admin Tools              | 40 |
| 3.6.6 System Configuration     | 42 |

3

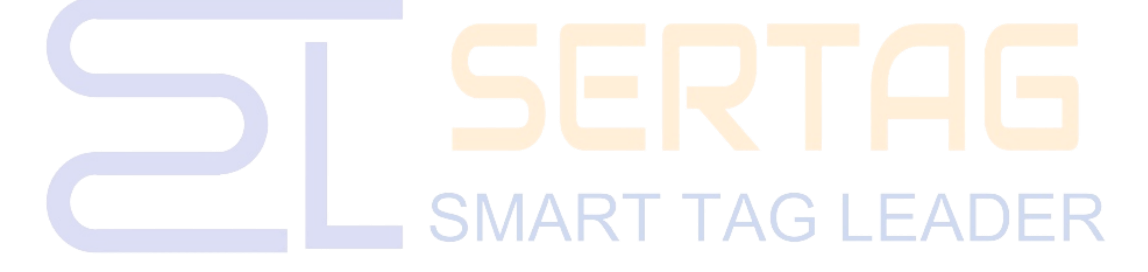

#### 1. Abstract

#### **1.1 Architecture**

System B/S architecture, divided into: Database, Cache processing, front-end web application;

Database refers to a data storage container for storing system and user information (System utilizes MySQL);

Cache processing is used to compare data changes. (System utilizes Redis) ;

The front-end web application is a client-side application based on web browsers, with a default port of 4000.

#### **1.2 System Architecture**

The management system deployed on the server is used to provide system administrators and business personnel with information about the system's operational status, daily maintenance, and data queries.

The system is divided into six major module main menus: Home, Store Management, Data Management, Data Query, Template Management, System Management.

[Store Management]: Store List, Base Station Management, Electronic Shelf Label Management, Digital Signage Management, Area Management, Advertising Screen Management, Video Service Management;

[Data Management]: Product Management, Material Management, Shelf Management;

**[Data Query]**: Electronic Shelf Label Communication Log, Digital Signage Communication Log, Data Synchronization Log, System Log Query;

#### [Template Management]

[System Management]: User Management, Permission Settings, Organization

Structure, Parameter Settings, Admin Tools, System Configuration, System Management, Application Management.

#### 2. System Login

#### 2.1 Login Steps

♣ Open a web browser (Google is recommended), enter the eRetail3.1 system address in the input bar. The address consists of the server's IP address and port.

Enter the account and password (default admin account: admin, password: Pass99).

Recommended to add the eRetail3.1 system address to your browser bookmarks or create a shortcut on your desktop for quick access.

| ← → C ① 127.0                      | 0.0.1:5000/#/login?redirect=%2FtemplateManger%2Ftemplate                                                                                | • Q & ☆ 🛛 🕖 : |
|------------------------------------|----------------------------------------------------------------------------------------------------|---------------|
| The eRet<br>cross-ser<br>server IP | tail3.1 local server uses 127.0.0.1, and the<br>rver login can only use the eRetail3.1 local<br>, and the port must be open for access. |               |
|                                    | Login                                                                                                    | V             |
|                                    | admin                                                                                                    |               |
|                                    | ۲                                                                                                    |               |
|                                    | Login                                                                                                    |               |
|                                    | Powered by NET6 © 2021-2023. Version: 3.1.13.0 Node: Default                                                                            |               |
|                                    | eketails.1 System version                                                                                                    |               |
|                                    |                                                                                                    |               |

#### **3.** System Menu Function Introduction

#### 3.1 Home

After login, the content of the Home is displayed by default, and no data for the first

| use.                    |                                                                                         |
|-------------------------|-----------------------------------------------------------------------------------------|
| 🚯 Home                  | E Home Elect a store V 📮 🖶 🚷                                                            |
| Store Management ~      | I system statistics C                                                                   |
| Data Management ~       | Store (A) Access point Stelf labels                                                     |
| 🛱 Data Query 🗸 🗸        | 1 2 6 0<br>■ product quartity? A Matalat 0 ∞ Office 2 D Low Power 0 0 Lost 0 ∞ Office 0 |
| 🖰 Template Management   |                                                                                         |
| 🖨 System Management 🗸 🗸 |                                                                                         |
|                         | KRIS total:2 Offline: 2 total:0 total:0                                                 |
|                         | IESL distribution I Traffic analysis                                                    |
|                         | ET0420-40(2) -O- Data -O- Bind -O- Other                                                |
|                         | ET0420-43(1) ET0750-44(3)                                                               |
|                         | ET0420-40(2)                                                                            |
|                         | ET0750-44(3)                                                                            |
|                         |                                                                                         |
|                         |                                                                                         |
|                         | UC2300/10 20/23/00/11 20/23/00/12 20/23/00/14 20/23/00/15 20/23/00/15                   |
|                         |                                                                                         |
|                         |                                                                                         |
|                         |                                                                                         |

1. Top menu: Fixed page.

(1) I Side menu collapse, open button

(2) Please select a store: Search and select the store you want to view, and only display

the store information;

| Please select a store | ^ |
|-----------------------|---|
| KRIS(0001)            |   |

(3) APP configuration menu: Download Android APP and APP Configure;

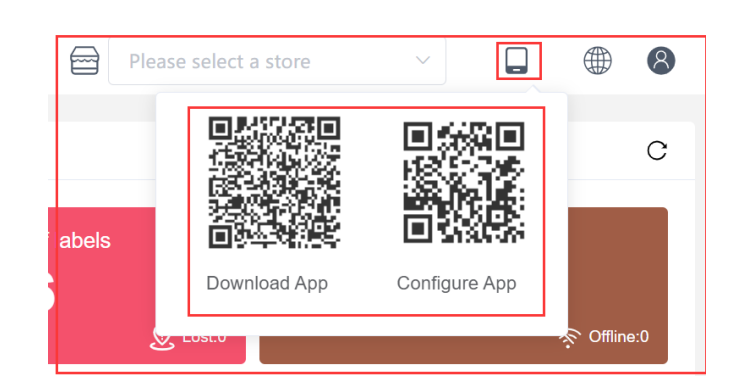

(4) System Language menu: You can set the interface language of eRetail3.1 system. Currently, 12 languages are supported, and other languages can be added according to requirements. Click the language setting in the drop-down menu to see the text description of the corresponding field. You can see the text description in other languages through the language selection, and you can modify and save the description;

| Please select a store | ·                            | 8     | Dashboard / Language Configuration |                          |
|-----------------------|------------------------------|-------|------------------------------------|--------------------------|
|                       | ◎ 简体中文                       | La    | anguage English ~                  |                          |
|                       | ● 繁體中文                       | С     | Menu Button Fields Va              | alidation Tips Status    |
|                       | English                      |       |                                    | Save                     |
| helf labels           | Deutsch                      |       | Fields                             | Describe                 |
| 6                     | Español                      |       | DASHBOARD                          | Dashboard                |
|                       | Русский                      | ine:0 | SHELEMANAGEMENT                    | Shalf Mananement         |
|                       | <ul> <li>Français</li> </ul> |       |                                    |                          |
|                       | Português                    | С     | AUTHMANAGEMENT                     | Authorization Management |
|                       |                              |       | PARAMETERSETTING                   | Parameter Setting        |
|                       | 0 하국어                        |       | ADMINTOOL                          | Admin Tool               |
| total:0               | 1 Italiano                   |       | ORG                                | Organization Structure   |
|                       |                              |       | SYSTEMdISPOSITION                  | System Configuration     |
| 5                     | Language Configuration       |       | FONTMANAGE                         | System Font Management   |
|                       |                              |       | APPLYMANAGE                        | Application Management   |
|                       |                              |       | GOODSDATAMANAGEMENT                | Goods Data Management    |
|                       |                              |       | APIINTERFACERECORD                 | API Interface Records    |
|                       |                              |       | TEMPPLATELIST                      | Template List            |
|                       |                              |       | FIRMWAREMANAGERMENT                | Firmware Management      |
|                       |                              |       | LOGIN                              | Login                    |

(5) User: To modify the password of the currently logged-in account and to log out of

the eRetail3.1 system (redirecting to the login page).

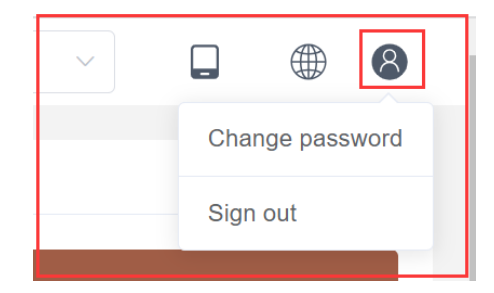

#### 3.1.1 System Statistics

View the number of all stores (including the number of products), the number of Access points (including the number of status and offline), the number of electronic shelf labels (including the number of low battery and lost labels) and the number of digital signage(including Offline Quantity) under the eRetail3.1 system . Click the corresponding color square to jump to the corresponding side menu;

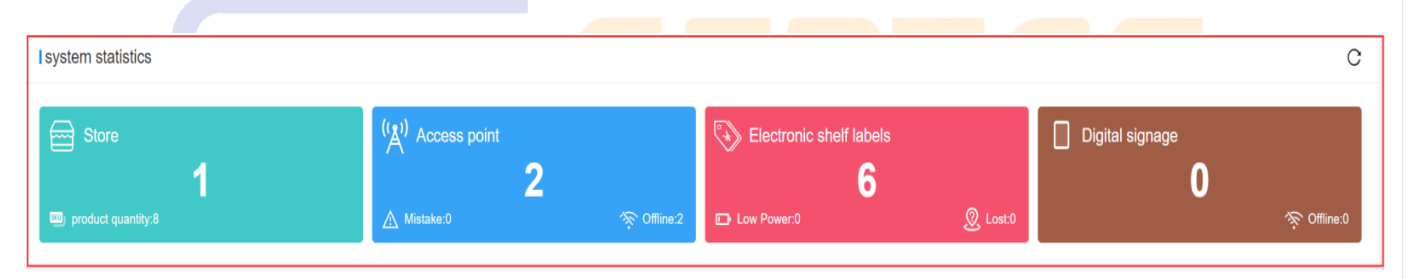

#### 3.1.2 Real-time Information

• **P1** Display the number of stores under the eRetail3.1 system, display the store number(not the customer store number), store name.

• **P2** The area displays the number of AP in the corresponding store, the total number on the left, and the offline number or the number in work on the right (this part is the same in the latter two areas).

• **P3** The area displays the number of ESL that the corresponding store is communicating with.

• P4 The area displays the corresponding store [Digital signage - LCD ESL] quantity

| and offli                                  | ne and working      | g status           |         | Q |
|--------------------------------------------|---------------------|--------------------|---------|---|
| I real-time information 0001<br>KRIS<br>P1 | on<br>Total:2<br>P2 | Offline: 2 Total 0 | Intat.0 |   |

#### 3.1.3 ESL Distribution

Pie chart of the quantity of ESL and LCD ESL of each size.

|                 | ESL distribution                                                                           |  |
|-----------------|--------------------------------------------------------------------------------------------|--|
|                 | ET0420-40(2)<br>ET0420-43(1)<br>ET0750-44(3)                                               |  |
| C               | ET0750-44(3) ET0420-40(2)<br>ET0750-44(3) ET0420-40(2) 2<br>ET0420-40(2) 2<br>ET0420-43(1) |  |
| 3.1.4 Traffic A |                                                                                            |  |

View the trend changes in the data of the day's bound tags Goods update, tags and Goods binding, tags unbinding, and flashing light situation for a week.

|                                                                                             | -O- Data -O-                | Bind -O- Other               |               |
|---------------------------------------------------------------------------------------------|-----------------------------|------------------------------|---------------|
| 4<br>3 <b>o</b>                                                                             |                             | $\bigwedge$                  |               |
| 2<br>2<br>2<br>2<br>2<br>2<br>2<br>2<br>2<br>2<br>2<br>2<br>2<br>2<br>2<br>2<br>2<br>2<br>2 | 08/11<br>a 0<br>d 3<br>er 0 |                              |               |
| 0 0 2023/08/11                                                                              | 2023/08/13                  | 2023/08/15                   | 2023/08/17    |
| Data Bind Goo                                                                               | ds tags Due to the Goods da | ata update, the number of ta | ags refreshed |

#### 3.2 Store Management

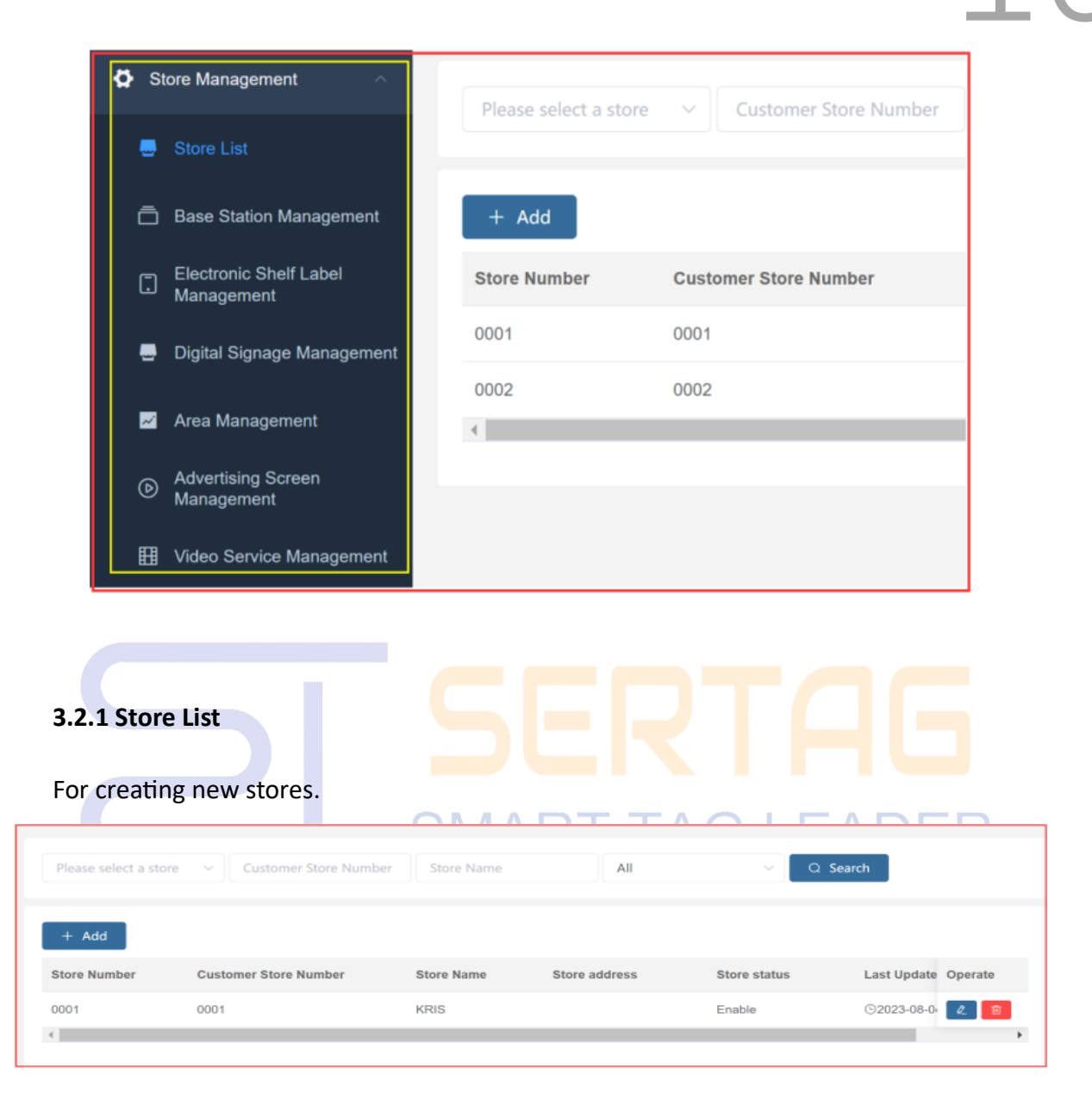

#### (1) Upper left search bar with four search criteria and one search button.

| Dropdown filte<br>enter Store info<br>corresponding | r criteria, you can<br>prmation for<br>store data search |            |   | Dropdown fil<br>entered as a | ter crite<br>fixed va | ria, cannot be<br>lue |                      |         |
|-----------------------------------------------------|----------------------------------------------------------|------------|---|------------------------------|-----------------------|-----------------------|----------------------|---------|
| Please select a stor                                | e ^ Customer Store Number                                | Store Name |   | All                          | ^                     | Q Search              |                      |         |
| KRIS(0001)                                          |                                                          |            |   | All                          |                       |                       |                      |         |
| + Add                                               |                                                          |            |   | Enable                       |                       |                       |                      |         |
| Store Number                                        | Customer Store Number                                    | Store Name | S | Disabled                     |                       | ore status            | Last Update Time     | Operate |
| 0001                                                | 0001                                                     | KRIS       |   |                              | Er                    | able                  | ©2023-08-04 11:19:20 | 17 🔒    |
|                                                     |                                                          |            |   |                              |                       |                       |                      |         |

| Adu                                                                                                    | * is required ×                                                                                                    |
|----------------------------------------------------------------------------------------------------|----------------------------------------------------------------------------------------------------|
| * Store Number                                                                                                    | Store Number                                                                                                    |
| * Customer Store Number                                                                                                    | Customer Store Number                                                                                                    |
| * Store Name                                                                                                    | Store Name                                                                                                    |
| Store address                                                                                                    | Store address                                                                                                    |
| * Organization                                                                                                    | Organization ^                                                                                                    |
|                                                                                                    | ETAG-TECH                                                                                                    |
| Store Number:                                                                                                    | Retail 1 system store number 4 digits the value filled                                                                                                    |
| Store Number: e<br>in cannot be rep<br>Customer Store<br>not required, an<br>data and cannot                                                             | eRetail3.1 system store number, 4 digits, the value filled<br>beated.<br>Number: The customer's store number, the length is<br>id the filled value is usually determined by the docking<br>t be repeated.                                                                                                    |
| Store Number: e<br>in cannot be rep<br>Customer Store<br>not required, an<br>data and cannot<br>Store Name: The<br>department store                      | eRetail3.1 system store number, 4 digits, the value filled<br>beated.<br>Number: The customer's store number, the length is<br>the filled value is usually determined by the docking<br>t be repeated.<br>e name of the customer's store, such as a New Zealand<br>re supermarket.                                      |
| Store Number: of<br>in cannot be rep<br>Customer Store<br>not required, and<br>data and cannot<br>Store Name: The<br>department stor<br>Store address: C | eRetail3.1 system store number, 4 digits, the value filled<br>beated.<br>Number: The customer's store number, the length is<br>the filled value is usually determined by the docking<br>t be repeated.<br>e name of the customer's store, such as a New Zealand<br>re supermarket.<br>Customer store address, optional. |

Mainly check base station information.

| Store Number | Access point | Access point name | IP            | MAC               | Status  | Offline count | Firmware | Last online | Operate |
|--------------|--------------|-------------------|---------------|-------------------|---------|---------------|----------|-------------|---------|
| 0001         | 01           | ( Ô_              | 192.168.8.106 | 02:81:CC:27:DA:B3 | Offline | 17            | 1.0.115  | 2023-08-16  | 1       |
| 0001         | 02           | ۵                 | 192.168.8.126 | 02:81:B1:DA:39:98 | Offline | 7             | 1.0.115  | 2023-08-16  | 1       |

Store Number: eRetail3.1 system store number (the same meaning will not be explained in the follow-up menu).

Access point: Base station ID, consisting of two digits, is determined by configuring the input information parameters of the base station, and cannot be repeated!

> Access point name: Customize the name of the base station, which can be

modified at any time.

➢ IP: The input information parameters of the configuration base station are determined. The base station has a fixed IP, and the IP cannot be repeated. If it is mapped to the external network, this IP is not the IP used by the actual base station.

> MAC: Base station MAC, each base station has a unique MAC value.

Status: Offline, online, at work. Usually offline means that the base station cannot access the background of the eRetail3.1 system, and working means that the base station is processing the sending task.

Offline count: The number of times the base station failed to access the eRetail3.1 system background within the period (heartbeat).

> Last online time, Last offline time, Last working time, Last heartbeat time

Last heartbeat time: The base station is offline, the time of the last heartbeat on eRetail3.1.

| Please select a store | Status / | Q Search |
|-----------------------|----------|----------|
|                       |          |          |
| KRIS(0001)            | Online   |          |
| ± Export              | At Work  |          |
|                       | Offline  |          |

(1) Top left search bar, three search criteria and a search button.

(2) Operation button

(3)  $\stackrel{\text{$\pm$ Export$}}{=}$  Export the Excel table of the base station display information;

(4) Online base stations cannot be deleted, but offline base stations can be deleted;

#### 3.2.3 Electronic Shelf Label Management

Functional operations such as ESL status query, bound Goods status, ESL binding,

| Ô | Delete Unbind | ୍ତ Refresh   | G Refresh Spe | cific Base Stati | on 🎈 Fl | lash 🛛 🕂 I  | Batch Add 🛛 🛧 Imp | ort 🛛 坐 Ex  | port                |                            |          |
|---|---------------|--------------|---------------|------------------|---------|-------------|-------------------|-------------|---------------------|----------------------------|----------|
|   | Store Number  | ESL ID       | ESL type      | UPC              | Status  | Electricity | Signal strength   | Temperature | Communication count | Communication base station | Operate  |
|   | 0001          | 4400000A90C8 | ET0750-44     | 012023081<br>5   | ldle    | 100%        | -65               | 25          | 4/5                 | 02                         | <b>/</b> |
|   | 0001          | 430000078B27 | ET0420-43     | 13338            | Idle    | 100%        | -39               | 26          | 2/2                 | 01                         | 0<br>0   |
|   | 0001          | 4000000E58D  | ET0420-40     | 3001             | Init    |             |                   |             | 0/0                 |                            | 0        |
|   | 0001          | 40000077E72  | ET0420-40     |                  | Init    |             |                   |             | 0/0                 |                            | <b>1</b> |
|   | 0001          | 440000010473 | ET0750-44     | 3002             | Init    |             |                   |             | 0/0                 |                            | 0<br>0   |
|   | 0001          | 4400000708DC | ET0750-44     | 1002             | Init    |             |                   |             | 0/0                 |                            | 0<br>0   |

unbinding, combined binding, refresh, import, export, etc.

The field column (top) is selected for the current page, and the label information column is selected for the label. After selecting, you can perform operations on the top button menu; (the same meaning in the subsequent menus will not be explained)

ESL ID: The value of the tag barcode, each tag has a unique value, which can be called the tag ID, device ID;

ESL type: The device type can be distinguished by the tag ID, and the first two digits of the tag ID correspond to the tag type;

UPC: Commodities that are bound and displayed by this tag, empty means unbound or unbound. UPC is the Goods data field corresponding to the customer's GoodsCode selected in the template parameter configuration during data docking. Click here to view the detailed information of the Goods;

Status:

Init: Unused tags, imported into eRetail3.1 system for the first time.

Idle: Non-working tag.

Low power: The voltage of frozen tags is lower than 2.2V, and the voltage of regular tags is lower than 2.5V.

At work: This tag is communicating (refreshing, binding, unbinding, flashing lights, etc.).

Fault: The temperature is 0, but the sending is successful (communication is successful).

Lost: If the number of sending times is less than 128 and more than 64 times are marked as lost, the process is in failure.

Blacklist: Sending more than 128 times eventually failed.

Others: Undefined.

Electricity:

|               | Regula | Frozen tag                                   |                   |  |
|---------------|--------|----------------------------------------------|-------------------|--|
| Power≥29      | 100%   | 24≤Power < 26 20%                            | Power≥27 100%     |  |
| 28≤Power < 30 | 90%    | 23≤ <mark>Power</mark> < <mark>25 10%</mark> | 26≤Power < 30 80% |  |
| 27≤Power < 29 | 80%    | Power < 23 0%                                | 25≤Power < 29 60% |  |
| 26≤Power < 28 | 60%    | SIVIANT                                      | 24≤Power < 28 40% |  |
| 25≤Power < 27 | 30%    |                                              | 23≤Power < 27 10% |  |

Signal strength: Communication quality between the base station and the price tag (usually determined by distance and obstacles), the higher the value, the better the communication;

 Temperature: The ambient temperature recorded in the last communication of the tag;

Communication count: The number of successful communications before the \, and the total number of communications after the \;

Communication base station: The AP ID used for the last successful connection between the AP and the tag;

Last sent time  $\geq$ 

#### > The upper left search bar, six search criteria and one search button

| Please select | t a store $\sim$ | ESL ID          | UPC                          | ESL type              | ^ | Binding state $\land$ |     | Tan tana filtan kara Osla taina an k                                                                           |
|---------------|------------------|-----------------|------------------------------|-----------------------|---|-----------------------|-----|----------------------------------------------------------------------------------------------------|
| 🖻 Delete      | Unbind           | Types:<br>Size: | Select                       | 9 4.2 7.5 11.6        |   | Bind<br>Unbind        | ld  | resolution, select type, different sizes<br>and resolution types are also different,<br>as shown in the figure |
| L ID          | ESL type         |                 | 4.3 5.8 3.5 12               | 2.5 10.1 7.3 1.3      |   | Temperature           | Cor | 30 ^                                                                                                    |
| )0000A90C8    | ET0750-44        |                 | 10.2 Other                   |                       |   | 25                    | 4/5 | 30 2.9                                                                                                    |
| )000078B27    | ET0420-43        | Resolution:     | <b>152*152</b> 200*200       |                       |   | 26                    | 2/2 | 31 12.5                                                                                                    |
| )00000E58D    | ET0420-40        | color:          |                              |                       |   | _                     | 0/0 | 32                                                                                                    |
| )000077E72    | ET0420-40        | Chosen Size:    | 1.54,color:black,white,Red , | Resolution: (152*152) |   |                       | 0/0 | 152*152                                                                                                    |
| )000010473    | ET0750-44        |                 |                              |                       |   |                       | 0/0 |                                                                                                    |
| )0000708DC    | ET0750-44        | 1002            | Init —                       |                       |   |                       | 0/0 |                                                                                                    |
|               |                  |                 |                              |                       |   |                       |     |                                                                                                    |

| (2       | (2) Upper left function button bar |           |                                 |         |             |        |          |  |  |  |
|----------|------------------------------------|-----------|---------------------------------|---------|-------------|--------|----------|--|--|--|
|          |                                    |           |                                 |         |             |        |          |  |  |  |
| 🗓 Delete | Unbind                             | ି Refresh | C Refresh Specific Base Station | 🌻 Flash | + Batch Add | Import | ⊻ Export |  |  |  |
|          |                                    |           |                                 |         |             |        |          |  |  |  |

## SMART TAG LEADER

> Delete: Delete the selected ESL, you can delete in batches

> Unbind: Unbind the tag that has been bound to the UPC Goods. After unbinding,

the tag will display the unbind screen (this screen can be customized - corresponding

to the template code U) and the UPC value will become empty

> Refresh: Communicate with the selected ESL, so that the tag refreshes and displays the content first

Refresh Specific Base Station: The tag of the same store, communicate with the designated AP for the selected ESL

| Refresh Speci  | fic Base Station |              |        | ×       |
|----------------|------------------|--------------|--------|---------|
| * Store Number | KRIS(0001)       | $\checkmark$ |        |         |
| Access point   | 01               | $\sim$       |        |         |
|                |                  |              | Cancel | Confirm |

Flash: Specify the flashing color and flashing time for the selected ESL, RGB three colors can be customized to form 7 colors to light up

| ESL Manage      | ment ×           |  |
|-----------------|------------------|--|
| RC              | B Red Green Blue |  |
| * ESL Flash Tir | ne               |  |
|                 | Cancel Confirm   |  |

▶ +Batch Add: Select the store that needs to add a tag, and enter the tag ID in the

import option

| Bulk Add            |                              |        | ×       |
|---------------------|------------------------------|--------|---------|
| * Store Number      | KRIS(0001)                   |        | ~       |
| * Import Price Tags | 4000000D4BD7<br>4000000D77D7 |        |         |
|                     |                              |        | 11      |
|                     |                              | Cancel | Confirm |

- ➤ ↑Import: Click the template download to download the fixed format tag form
- ► ↓Export: Export all ESL information tables after confirming the execution

#### (3) Operate

| ES | L Man                    | agement                                               |                                                                                          |                                                   |                            |                                       | ×  |
|----|--------------------------|-------------------------------------------------------|------------------------------------------------------------------------------------------|---------------------------------------------------|----------------------------|---------------------------------------|----|
| E  | ESL ID                   | 4400000A                                              | 90C8                                                                                     |                                                   |                            |                                       |    |
| ES | L type                   | ET0750-44                                             | L.                                                                                       | ~                                                 |                            |                                       |    |
| Go | Imp                      | oort Price Tags                                       |                                                                                          |                                                   |                            | ×                                     |    |
|    |                          | Store Number                                          | Store Number                                                                             |                                                   |                            | ~                                     |    |
|    | * Im                     | port Price Tags                                       | Please select a file                                                                     |                                                   |                            |                                       |    |
| 4  |                          |                                                       | Please upload Format is <b>xls/xlsx</b> files                                            |                                                   |                            |                                       |    |
|    |                          | Override Existing I                                   | Binding Relationship                                                                     |                                                   |                            |                                       |    |
|    | Click                    | there to download                                     | I template                                                                               |                                                   | Cancel                     | Confirm                               | ΞF |
|    | For<br>Goo<br>cor<br>the | the tag ex<br>ods, if the<br>respondin<br>n the tag i | tisting in the eReta<br>tag ID is in the tabl<br>g GoodsGode field<br>nformation will be | il3.1 syster<br>e when im<br>is bound<br>updated. | m and<br>portin<br>to othe | bound to<br>g and the<br>er Goods UP( | C, |

Bind the specified tag with the specified Goods. The Goods ID can be fuzzily unlocked by entering the UPC and Goods name, and click Confirm to submit the binding;

Comb binding: Comb bind templates (one template can display multiple template types or multiple Goods), and decide how many Goods to display by designing the template. The following figure shows a tag that displays two Goods information at the same time;

| ESL Managem    | nent ×         |
|----------------|----------------|
| ESL ID         | 40000077E72    |
| ESL type       | ET0420-40 V    |
| * ESL Template | 2X2 ~          |
| Goods ID       | 13338          |
|                | 13331          |
|                | Cancel Confirm |

#### 3.2.4 Digital Signage Management

LCD ESL status query, bound Goods status, LCD ESL binding, unbinding, refresh, display

| େ R | lefresh ♀ Sc | reen Off 설 Scree | en On 🖉 Unbind | ☺ Sync St | atus 1mport         | ± Export |            |                |
|-----|--------------|------------------|----------------|-----------|---------------------|----------|------------|----------------|
| □~  | Tag ID       | Store Number     | Area Belong    | Goods ID  | Show template       | Status   | LCD Status | Last I Operate |
|     | 000B00189016 | 0040             | Verduras       |           | Video vertical 10.1 | Offline  | Screen On  | 11-11 🙋 💿 🧰    |
|     | 000B0018AA90 | 0040 🖉           | Verduras       |           | Video vertical 10.1 | Offline  | Screen On  | 11-11 🙋 💿 🧰    |
|     | 0092008C9B92 | 00102            |                | 01567 111 | videoproductX2      | Offline  | Screen On  | 03-13 💿 💼      |
|     | 00920831A276 | 0027 🖉           |                | a1        | globalte1           | Offline  | Screen On  | 06-06 🕜 💿 💼    |
|     | 00920833526A | 0027             |                |           | U                   | Offline  | Screen On  | 06-06 🖉 💿 💼    |
|     | 009208339438 | 0021             |                |           |                     | Offline  | Screen On  | 09-27 🕖 💿 💼    |

preview, import, export, etc.

Store Number: The store number entered when LCD ESL performs network distribution. This store number can be modified, please do not modify the equipment

that has been configured with the network;

Area Belong: Select the region when binding the APP. In the region management settings, the template video can be partially bound to the region, and the LCD ESL playback video is the bound video of the corresponding region.

Goods ID: When data docking, the template parameter configuration product code selects the corresponding customer product data field, click to jump directly to the data management - product management menu

Show template: The template selected when binding

#### Status:

| Offline     | LCD ESL has a heartbeat cycle (set in System Management -<br>Parameter Settings - TFT Configuration), and if the eRetail3.1 |
|-------------|----------------------------------------------------------------------------------------------------|
|             | system cannot be accessed within the cycle, it is judged as offline                                                         |
| Online      | Same as offline                                                                                                    |
| Inactivated | The tag imported through the import function has not been                                                                   |
|             | configured with a network T TAG LEADER                                                                                      |
| Downloading | Tag in communication, downloading play content                                                                              |

LCD Status: The screen is displayed or closed by the function button on the upper left to turn off the screen and turn on the screen

Last heartbeat time: LCD ESL online and offline are determined by heartbeat reporting, and the time of the last heartbeat report to eRetail3.1

Last download time: LCD ESL last communication time

Time consuming

Firmware version

| Search bar on the upper left, seven search criteria and one search button                                                         | 20      |
|----------------------------------------------------------------------------------------------------|---------|
| KRIS(0001)     V     Tag ID     Goods Code     Template name     Status     V     Select area     A     LCD Status V     Q Search |         |
| O Vegetables                                                                                                    |         |
| Q Rafresh 🗘 Screen Off 🖄 Screen On 🖉 Unbind 🐵 Sync Status 🖈 Import 🖄 Expor ○ Fresh                                                |         |
| Goods ID Show template Status LCD Status Last heartbeat time L Time consuming Firmware version                                    | Operate |
| No Data                                                                                                    |         |

#### (1) Action bar button

| Device Content Binding                                                     | video cannot be selected here | ×                                                                                                  |
|----------------------------------------------------------------------------|-------------------------------|----------------------------------------------------------------------------------------------------|
| globalte1                                                                  | ase select a video            | Please select a video                                                                              |
| Vid(Global)                                                                |                               | video 🗸                                                                                            |
| Vvid(Global)                                                               |                               | Search Materials                                                                                   |
| buitoni                                                                    |                               |                                                                                                    |
| <b>V</b>                                                                   |                               |                                                                                                    |
| Select a template, the<br>ight area will display<br>he template settings   |                               | Select the video or Good                                                                           |
| Select a template, the<br>right area will display<br>he template settings  |                               | Select the video or Good<br>area box to pop up the<br>corresponding search ba<br>enter information |
| Select a template, the<br>right area will display<br>the template settings | Please bind a product         | Select the video or Good<br>area box to pop up the<br>corresponding search ba<br>enter information |

Select a template, and bind tags, Goods, videos, pictures, etc. according to

the template settings

Preview: Click to view the current LCD ESL display content

> Delete: Factory reset and forced deletion, unactivated tags can be deleted directly, activated tags can only operate this function in the online state.

| Hint | ×                                                                                                    |
|------|----------------------------------------------------------------------------------------------------|
|      | Are you sure you want to delete this record?                                                                                                    |
|      | Cancel Factory Reset Force Deletion                                                                                                    |
|      | Forced Deletion: Delete the information recorded by ESL LCD in the eRetail3.1 system, and ESL LCD retains the original distribution network information                         |
|      | Factory Reset: Delete ESL LCD distribution network information and delete<br>ESL LCD record information in eRetail3.1 system, ESL LCD cannot be used<br>directly after deletion |

#### 3.2.5 Area Management

#### Set and manage the area where LCD ESL and LCD devices are located

| + Add         |         |           |                      |         |
|---------------|---------|-----------|----------------------|---------|
| Store Number  | Area ID | Area Name | Creation Time        | Operate |
| 0005          | 1       | Picture   | ©2022-11-22 15:34:36 | + 2 💼 🖉 |
| 0004          | 3       | drink     | ©2022-12-07 15:09:07 | + 2 💼 🖉 |
| 0023          | 5       | Shelf A   | ©2023-03-30 14:05:53 | + 2 🕫 🥒 |
| 0020          | 6       | Pizzhut   | ©2023-04-20 00:38:05 | + 2 💼 🥒 |
| 0020          | 7       | KFC       | ©2023-04-20 00:38:13 | + 2 💼 🥒 |
|               |         |           | -                    |         |
| v<br>Sub-area |         |           |                      |         |

(1) **+Add** : The area can only be used under the store, so each store needs to add the corresponding area (stores that only use ESL do not need to add). The area name is the name of the type of sales area in the mall, such as the fruit area, aquatic product area, cooked food area, etc.

#### (2) Action bar buttons:

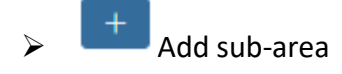

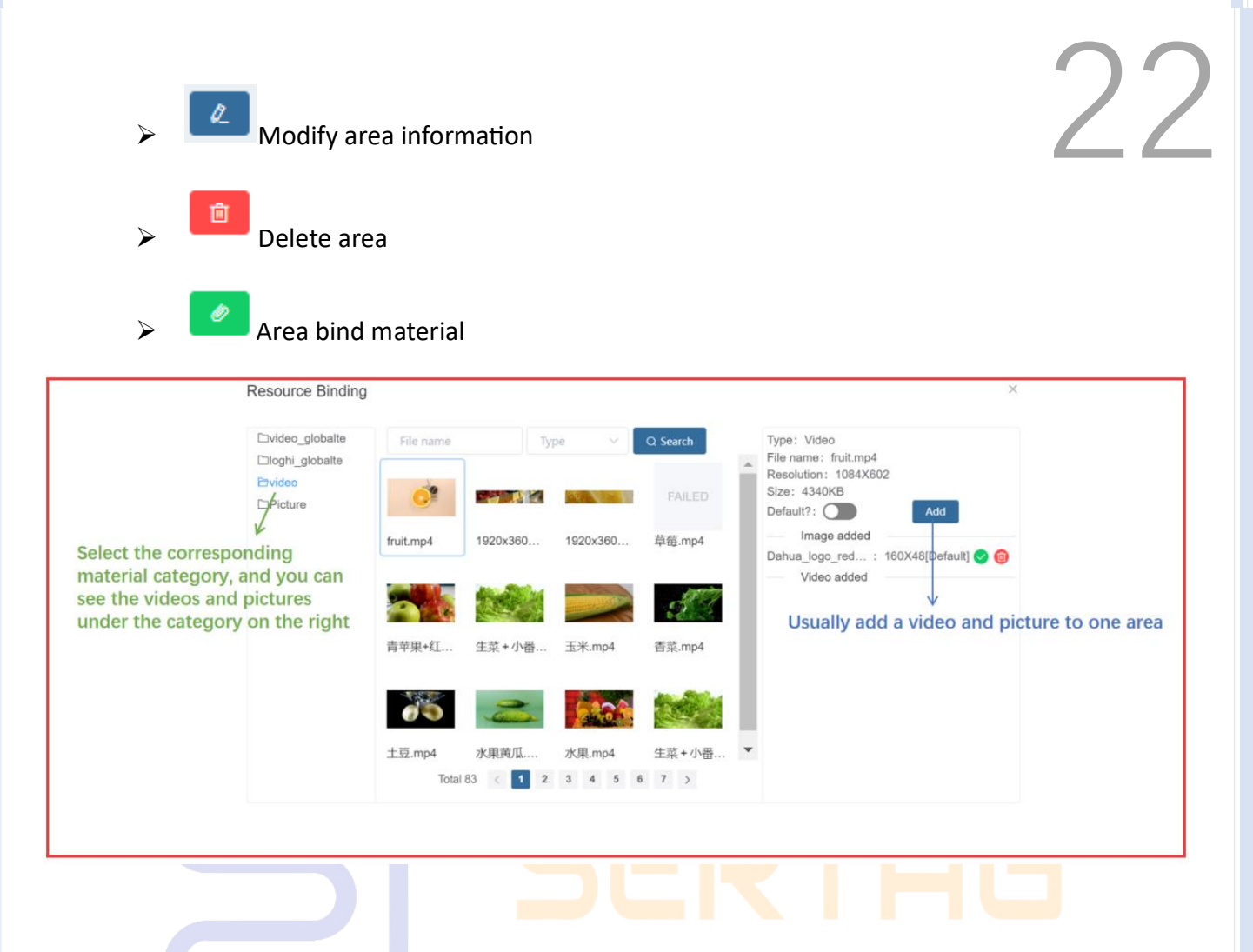

### 3.2.6 Advertising Screen Management ART TAG LEADER

LCD status query, binding, refresh, display preview and other functional operations

| Û | Delete          | C Refresh        | One-click Binding |                         |                 |             |               |                                  |               |         |
|---|-----------------|------------------|-------------------|-------------------------|-----------------|-------------|---------------|----------------------------------|---------------|---------|
| • | Store<br>Number | Device ID        | Device name       | Device model            | IP              | Size        | Monitor Count | Template name                    | Device status | Operate |
|   | 0055            | 24ba8287097b91f0 |                   | Android-rk3288          | 192.168.0.167   | 1080 * 1920 | 2             | Side A:wertyui<br>Side B:wertyui | Online        | / L 🔍 🗉 |
|   | 0040            | 6a8b00e1d81920b0 |                   | WYST-T972-WYST-T972     | 192.168.137.200 | 2880 * 158  | 1             |                                  | Offline       | 0 L © . |
|   | 0023            | 888bc09ff2ebb0f3 |                   | WYST-T972-WYST-T972     | 192.168.0.88    | 2880 * 158  | 1             | 测试1080*1920                      | Offline       | 1 2 0 . |
|   | 0040            | b9321968916e0723 | 37 Romarin        | UniWin-Uniwin-Link M135 | 192.168.204.149 | 1920 * 540  | 1             | Prueba                           | Offline       | 2 0 💻   |
|   | 0055            | d9925a97d5f1e586 |                   | Android-rk3288          | 192.168.200.169 | 1080 * 1920 | 2             | Side A:wertyui<br>Side B:wertyui | Online        | / / .   |

(1) One-key binding: When multiple LCDs display the same Goods information, you need to select these devices first. In the search bar, one of the search criteria device size or device model must be selected to use this function.

(2) Action bar button

The operation method here is the same as that of LCD ESL, where the two sides are divided into A side and B side, and both sides need to be bound and submitted separately.

Modify the device name, customize the device name.

Preview the current display screen of the device.

Remote control: IT operation menu, please do not use this content function at will

#### 3.2.7 Video Service Management

View service IP and port, online and offline status, software version, etc. LCD ESL and

LCD are only available when this service is online.

| Store Number | Video service IP | Service type    | Temperature (°C) | Version  | Last heartbeat time | Status | Online times | Creation Time       | Operate |
|--------------|------------------|-----------------|------------------|----------|---------------------|--------|--------------|---------------------|---------|
| All stores   | 47.91.90.82:9068 | TFT API service |                  | 3.1.12.0 | 2023-08-17 16:49:20 | Online | 11228        | 2022-09-26 17:11:02 | Û       |
| All stores   | 47.91.90.82:9069 | Video service   |                  | 3.1.2.0  | 2023-08-17 16:48:53 | Online | 8            | 2022-09-26 17:11:17 | Ū       |

#### 3.3 Data Management

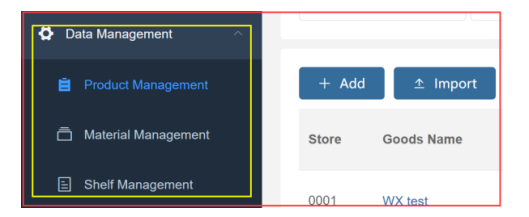

#### 3.3.1 Product Management

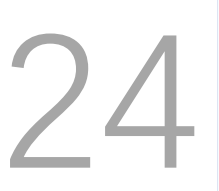

View Goods information, modify Goods information, bind materials, etc.

|         |                 |               | orty Danie  |              |               |                 |              | 0.5          | earch        |                     | hopCode<br>PC3<br>pec<br>RCODE<br>eni21<br>eni25 |        | odsCode<br>ce1<br>k<br>RCODy<br>n2<br>h21 | Coord   | dsName  <br> 2  <br> 6  <br>18<br>23<br>28 | UPC1     Price3     SAL_1     Item18     Item24     Item24 | ME_S                   | UPC2<br>Origin<br>REAL_TIN<br>hum20<br>hum25<br>hum30 | e,oo                                         |
|---------|-----------------|---------------|-------------|--------------|---------------|-----------------|--------------|--------------|--------------|---------------------|--------------------------------------------------|--------|-------------------------------------------|---------|--------------------------------------------|------------------------------------------------------------|------------------------|-------------------------------------------------------|----------------------------------------------|
| _       |                 | _             | _           | _            | _             |                 |              | _            |              |                     | /                                                | /      |                                           |         |                                            |                                                            |                        |                                                       | After clicking the gear, the Goods           |
| + A6    |                 | registert     |             |              | int           | L. Esport Rev   | dunce Bindio | 9            | mport Ress   | area Broling        | r                                                |        |                                           |         |                                            |                                                            |                        |                                                       | field to display the field value, or hide it |
| Birre . | Scott N         | iene :        | Goods Cod   |              | hespiere      | UPC             |              | BhopCo<br>de | Goodd<br>ode | Goodshi<br>ame      | UPCI                                             | UPCI   | UPCS                                      | Priorit | Print                                      | Pricel                                                     | O: Oper                | -                                                     | if you do not select it                      |
| 9832    | San Pada        | -             | -           |              | 65            | 45,7785,778     | k/7196       | 9052         | -11          | Sair Pelli<br>grine | 1100                                             | 1100   | 1188                                      | 1.62    |                                            |                                                            | a 🖬                    |                                                       |                                              |
| 0002    | Partie 10       | Mar.          | 618547      |              | AL            | 000547,7100     | ,7198,7109   | 1012         | 000047       | Partie V            | 7100                                             | 7199   | 7198                                      | 1.25    |                                            |                                                            |                        |                                                       |                                              |
| 0002    | ter falle       | gre .         | 10000       | 1.0          | 65            | 96546,7100.     | 1100,7100    | 10012        | 10048        | San Pala<br>print   | 7100                                             | 7100   | 1100                                      | 738     |                                            |                                                            |                        |                                                       |                                              |
| 9012    | Parise 10       |               | -           |              | 65            | 3251,7188,7     | 101/100      | 9032         | 3251         | Perter V            | 7108                                             | 7188   | 1100                                      | \$.25   |                                            |                                                            | • 2                    |                                                       |                                              |
| 0(01    | CAR             |               | 1           |              | cied .        | 10000           |              |              | 111          | CAR                 | 10                                               | τ.     | 1                                         | 24000   | 10000                                      | 10000                                                      |                        |                                                       |                                              |
| 0001    | PC              |               | per la      |              | ALC: N H H H  | 1226,1,1,5      |              |              | 1254         | PC                  |                                                  |        | 4                                         | 240008  | 10000                                      | 12000                                                      | 1                      |                                                       |                                              |
| 0102    | Cerce Cole      | •             |             |              | 65            | 0105,7109.7     | 106,7100     | 10012        | 1106         | Coup Out            | 7,00                                             | 7199   | 1198                                      | 3.25    |                                            |                                                            | 1                      |                                                       |                                              |
| 0046    | 48.7            |               | 20001       |              | 85            | 20001.12348     | 2545.2346    | 1046         | 29821        | 10.7                | 12346                                            | 2345   | 2548                                      | 12.98   |                                            |                                                            |                        |                                                       |                                              |
|         | Product H       | History       | Click       | the (        | Goods         | Name            | to vie       | w the        | Good         | ls price            | e char                                           | nge re | cord                                      |         |                                            |                                                            |                        |                                                       |                                              |
|         | Garades<br>Name | Goods<br>Code | Tengat<br>4 | ShopCo<br>as | GuodeC<br>ode | Guodalt<br>ame  | UPCI         | UPC2         | UPCI         | Prior1              | Priost                                           | Price2 | Origin                                    | Spec.   | use                                        | Grade                                                      | SAL_TI<br>ME_STA<br>RT | SAL,11<br>ME_END                                      | ure                                          |
|         | Crange<br>water | 9049          | REG         | 0032         | 94544         | Crange<br>water | 7108         | 7100         | 7100         | 7.42                |                                                  |        | Date                                      |         |                                            | •                                                          |                        |                                                       | 04548<br>7190<br>7190                        |

#### (1) Function button bar on the upper left

+ Add 🛧 Import 坐 Export 🖉 Bind 坐 Export Resource Binding 🛧 Import Resource Binding

+Add: Add new Goods information, Different dynamic model configurations add

different information. Enter the value of the Goods field. If the system is synchronized, please obtain new data from the synchronization interface;

| * Template  | Tomplata | Sustam Store   | Plassa salast a store   |   |
|-------------|----------|----------------|-------------------------|---|
| Template    | lemplate | System Store   | Please select a store V |   |
|             | SAL      |                |                         |   |
| ShopCode    | SAL      | GoodsCode      |                         |   |
|             | REG      |                |                         |   |
| GoodsName   |          | UPC1           |                         |   |
|             |          |                |                         |   |
| UPC2        |          | UPC3           |                         |   |
|             |          |                |                         |   |
| Price1      |          | Price2         |                         |   |
|             |          |                |                         |   |
| Price3      |          | Origin         |                         |   |
|             |          | 5              |                         |   |
| Spec.       |          | Unit           |                         |   |
| aher        |          | Unit           |                         |   |
|             |          |                |                         |   |
| Grade       |          | SAL_TIME_START |                         |   |
|             |          |                |                         |   |
| AL_TIME_END |          | QRCODE         |                         |   |
|             |          |                |                         |   |
|             |          |                |                         | _ |

Import/Export: After selecting a store, operate and import Goods information without a fixed form. You can export Goods data first, use the exported form as a form template, and modify the content for import. Mainly used for file docking.

|                  | Product information          | ,                     | ↑                                   |    | Material Information | n                              |
|------------------|------------------------------|-----------------------|-------------------------------------|----|----------------------|--------------------------------|
|                  | Please enter goods code,     | goods name            |                                     |    | Enter file name      |                                |
|                  | Bind device status           | v.                    | Bind resource status                | ~  |                      | ture 🔘 Video                   |
|                  | Please select a store        | Please select a store |                                     |    |                      | Dahua_logo_red_white160x48.png |
| Search by actual | Goods Code                   | Goods Name            | i                                   |    | 0                    | E 160*48<br>Bind               |
|                  | 00011                        | test0001 -            |                                     |    | -la                  | fruit.mp4                      |
|                  | 00011223345683583838<br>3556 | 88                    | Click the Goods<br>Name to view the | 1. | 0                    | 1084*602 Bind                  |
|                  | 00012                        | test0002              | binding material                    |    | 9.90                 | apple.jpg                      |
|                  | 00013                        | test0003              |                                     |    | SI 8 9 2             | Bind                           |
|                  | 0002001                      | Apple                 |                                     |    | 1                    | lemon.jpg                      |
|                  | 0002002                      | Orange                |                                     |    |                      | ☑ 2121*1414<br>Bind            |
|                  |                              |                       |                                     |    | H                    |                                |

#### Bind: Check out the Goods-bound footage

**Export Resource Binding/Import Resource Binding:** Select a store that uses LCD ESL and LCD. If you want to bind materials with tag binding Goods, you can first bind a store material, export the material binding relationship of this store, change the store number and import the material, and quickly bind materials to other store Goods The premise is that the name and code field values corresponding to Goods of each store are the same.

#### (1) Action bar button

Modification of Goods information is invalid for database, FTP file, customization, and API interface push docking methods. Modified content will be overwritten after synchronization;

Resource Binding

|                                    | Resource Binding                                         |             |                          |           |             |   | ×                                                                                                    | 4 |
|------------------------------------|----------------------------------------------------------|-------------|--------------------------|-----------|-------------|---|----------------------------------------------------------------------------------------------------|---|
| Select the o                       | Dvideo_globalte<br>Dloghi_globalte<br>Dvideo<br>DPicture | File name   | Type<br><b>Buitoni</b> . | ~         | Q Search    |   | Type: Picture<br>File name: 1200px-Buitoni-Logo.png<br>Resolution: 1200X505<br>Size: 159KB<br>Default?: Add<br>Image added<br>1200px-Buitoni-Logo.png : 1200X505 (2) (6) |   |
| material ca<br>videos and<br>right | tegory to view<br>pictures on the                        | Click the m | aterial and the          | en add, a | add a video | ← | Video added                                                                                                    |   |

> Delete the corresponding Goods information, which cannot be deleted in batches.

#### 3.3.2 Material Management

Upload, review, delete video and picture materials and other functions.

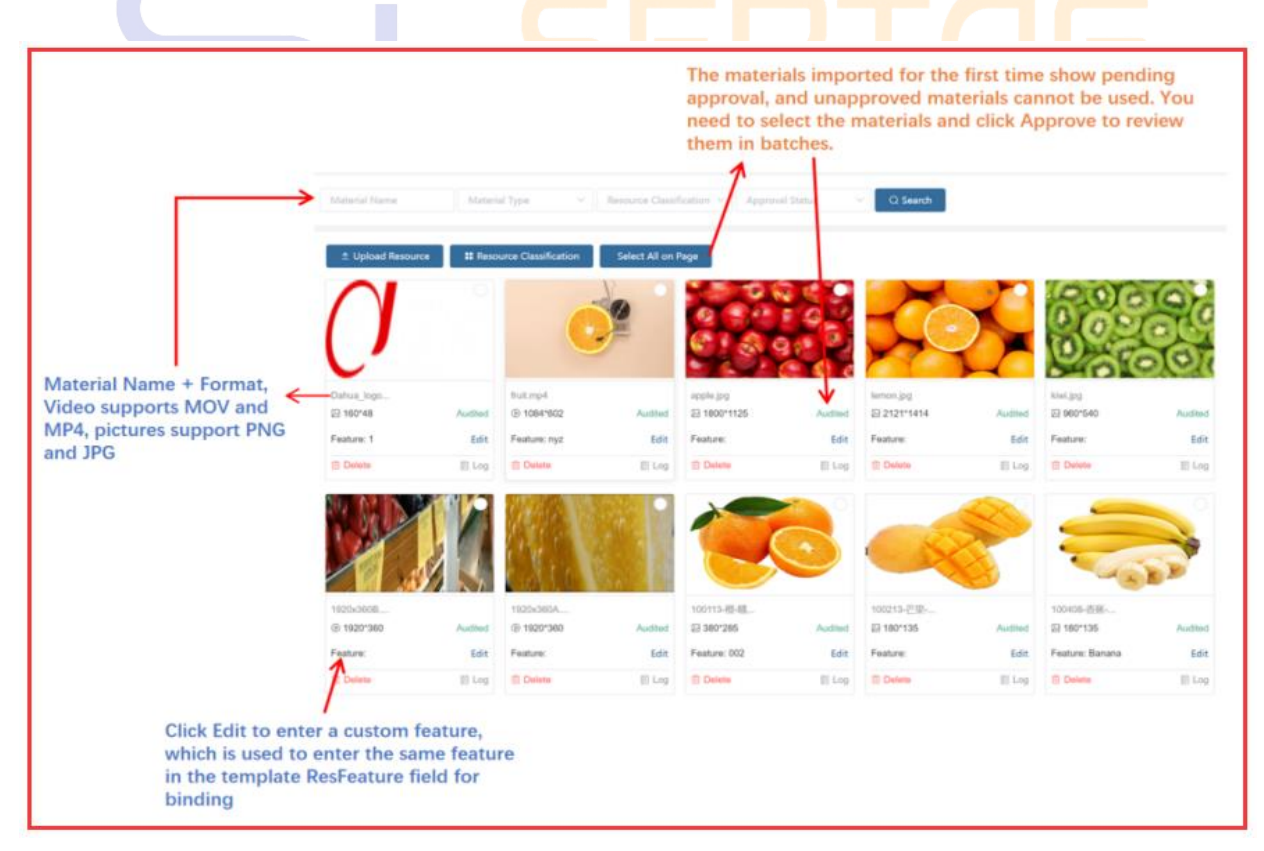

| (1) Resource Clas       | sification: D | Distinguish | n material format, use area, etc.; |            | 2  |
|-------------------------|---------------|-------------|------------------------------------|------------|----|
| Resource Classification |               |             |                                    |            | ×  |
| Class Name              | Q Search      | + Add       |                                    |            |    |
| Class Name              |               |             |                                    | Operate    |    |
| video_globalte          |               |             |                                    | Edit Delet | te |
| loghi_globalte          |               |             |                                    | Edit Delet | te |
| video                   |               |             |                                    | Edit Delet | te |
| Picture                 |               |             |                                    | Edit Delet | te |

#### (2) Upload Resource: Support batch upload.

| * Resource Classification      |          |                                                                                                    |
|--------------------------------|----------|----------------------------------------------------------------------------------------------------|
| Resource Classification        | $\sim$   | Classify the uploaded materials and create new category in the material classification                                           |
| System Store                   |          |                                                                                                    |
| Please select a store          | $\sim$   | Select a store, this material can only be use<br>under this store, if you do not select a stor<br>material will be used globally |
| Select Material                |          |                                                                                                    |
| Select File or Zip             | <u>↑</u> | To upload a single video or picture, you ca<br>upload a compressed package for batch up                                          |
| Overwrite Existing Tag Records |          | Some formats of the compressed package<br>not supported, and the maximum supporte<br>size is 200M.                               |
|                                |          |                                                                                                    |

#### 3.3.3 Shelf Management

To upload the shelf display information table, view the content of the shelf display information table, and delete the shelf display, you need to use it with the APP display adjustment (this function will continue to be optimized in the future).

| lease s        | elect ~        | She         | elf Numbe           | •      | Goods I       | D       | Goods Name ESL ID     | Q Search            |                    |                     |                       |
|----------------|----------------|-------------|---------------------|--------|---------------|---------|-----------------------|---------------------|--------------------|---------------------|-----------------------|
| <b>*</b> 1000  |                |             |                     |        |               |         |                       |                     |                    |                     |                       |
| 1mp            | Store N        | umber       |                     |        | $\rightarrow$ | Shelf N | mber                  | Last Update Time    |                    | 0                   | perate                |
|                | 000            | 01          |                     |        |               | 000     | F                     | 2023-08-10 10:39:45 |                    | View                | Delete                |
| _              |                |             |                     |        |               | 1       |                       |                     |                    |                     |                       |
| _↓_            | 000            | 11          |                     |        |               | HJJS    | IQ.                   |                     |                    | View                | Delete                |
| elf Manage     | ment           |             |                     |        |               |         | ×                     |                     |                    |                     |                       |
| * Stor         | e Name - Pie   | ne select a | store               |        |               |         |                       | Shelf Management    |                    | $\checkmark$        | ×                     |
| nport Tag info | rmation Pla    | ase select  | a file              |        |               |         |                       | ESI, ID:4000000E58D |                    | ESL ID:4400000A90C8 |                       |
|                | Please         | upload Form | at is statutes then |        |               |         |                       | Goods Code:00013001 |                    | Goods Code:00012002 |                       |
| k here to down | viced template |             |                     |        |               |         |                       |                     |                    |                     |                       |
|                |                | 5           | Shelf I             | D      |               | Cancel  | Contrary              | 0004E 1 1           | Clobus - Cubmitted | 00015 1 2           | Chature: Culumilitand |
| ¥-             | B              | 0           | D                   | F      | F             | G       |                       |                     | GialusGubilititeu  | 00011-1-2           | Status., Submitted    |
| ShelfI         | D Goods        | ID Ro       | w Colum             | 1 Face | Deep          | High    |                       | Goods Code:00011002 |                    | Goods Code:00013002 |                       |
| 0001F          | 12             | 1           | 1                   | 3      | 3             | 2       |                       |                     |                    |                     |                       |
| 0001F          | 22             | 1           | 2                   | 3      | 3             | 2       |                       |                     |                    |                     |                       |
| 0001F          | 25             | 2           | 1                   | 3      | 3             | 2       |                       |                     |                    |                     |                       |
| 0001F          | 25             | 2           | 2                   | 2      | 3             | 1       |                       | 0001F-2-1           | Status::Submitted  | 0001F-2-2           | Status::Delete        |
| 0010           | 12             | 1           | 1                   | 2      | 2             | 2       |                       |                     |                    |                     |                       |
| J001F          | 1.0            | 1           | 2                   | 2      | 2             | 2       | The table contains di | solay information   |                    |                     |                       |
| 0001F          | 12             |             |                     |        |               |         |                       |                     |                    |                     |                       |

(1) Scenario: The customer has display data (shelf location and product binding), uploads and synchronizes the display data to the eRetail3.1 system, the customer directly binds the tag according to the display data, and the tag displays Goods information according to the corresponding Goods in the display data. Tag is no longer directly bound to Goods.

#### 3.4 Data Query

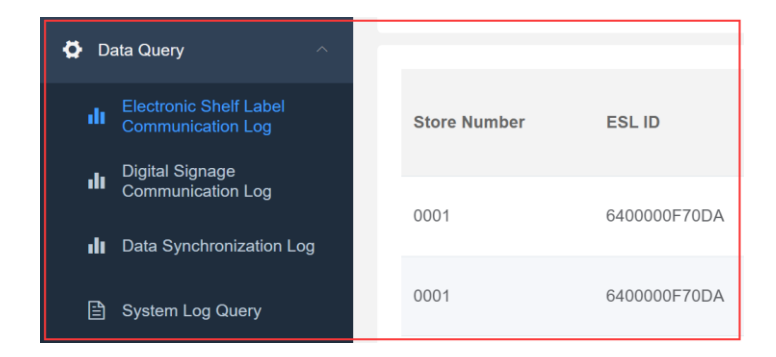

#### 3.4.1 Electronic Shelf Label Communication Log

Check the communication status of the label to determine whether the label and the base station are in an abnormal state.

| Please select a store | <ul> <li>✓ ESL ID</li> </ul> |           | ods IDESL typ | 98 V           | Communic                  | com                         | municat ~   | ③ Start Time    | © En        | d Time              | Q Search           |         |
|-----------------------|------------------------------|-----------|---------------|----------------|---------------------------|-----------------------------|-------------|-----------------|-------------|---------------------|--------------------|---------|
| Store Number          | ESL ID                       | ESL type  | ESL Template  | UPC            | Communi<br>cation<br>Type | Communic<br>ation<br>Status | Electricity | Signal strength | Temperature | Creation Time       | Last sent time     | Operate |
| 0001                  | 6400000F70DA                 | ET1020-64 | REG           | 02202308<br>18 | Bind                      | Success                     | 100%        | -79             | 25          | 2023-08-18 11:08:29 | 2023-08-18 11:08:3 | 0       |
| 0001                  | 6400000F70DA                 | ET1020-64 | REG           | 02202308<br>18 | Bind                      | Success                     | 100%        | -85             | 25          | 2023-08-18 11:01:19 | 2023-08-18 11:01:2 | 0       |
| 0001                  | 4400000A90C8                 | ET0750-44 | TEST          | 01202308<br>15 | Bind                      | Success                     | 100%        | -85             | 25          | 2023-08-15 09:53:42 | 2023-08-15 09:54:2 | 0       |
| 0001                  | 4400000A90C8                 | ET0750-44 | TEST          | 01202308<br>15 | Bind                      | Init                        | —           | _               | 0           | 2023-08-15 09:49:20 |                    | 0       |
| 0001                  | 4400000A90C8                 | ET0750-44 | TEST          | 01202308<br>15 | Bind                      | Success                     | 100%        | -82             | 25          | 2023-08-15 09:45:46 | 2023-08-15 09:46:2 | 0       |
| 0001                  | 4400000A90C8                 | ET0750-44 | TEST          | 01202308<br>15 | Bind                      | Success                     | 100%        | -58             | 25          | 2023-08-15 09:20:13 | 2023-08-15 09:45:4 | 0       |
| 0001                  | 430000078B27                 | ET0420-43 | OLD           | 13338          | Bind                      | Success                     | 100%        | -39             | 26          | 2023-08-11 12:39:35 | 2023-08-11 12:39:3 | 0       |
| 0001                  | 430000078B27                 | ET0420-43 | OLD           | 13338          | Bind                      | Success                     | 100%        | -52             | 29          | 2023-08-11 12:38:28 | 2023-08-11 12:38:2 | ٥       |
| 0001                  | 430000078B27                 | ET0420-43 | OLD           | 13338          | Bind                      | OverWrite                   | —           | _               | 0           | 2023-08-11 12:35:28 |                    | ۰       |

#### (1) Communication Type:

| Status       | Meaning SM                                | Status    | G L Meaning ER                               |  |  |  |  |
|--------------|-------------------------------------------|-----------|----------------------------------------------|--|--|--|--|
| First        | The state of the task just created        | Data      | Tasks created by product information changes |  |  |  |  |
| Bind         | Tasks created by binding                  | Unbind    | Tasks created by unbinding                   |  |  |  |  |
| Search       | Undefined                                 | Specific  | Undefined                                    |  |  |  |  |
| Refresh      | Tasks created by refreshing               | LED       | Tasks created by the flash command           |  |  |  |  |
| Image        | Tasks created by specifying an image      | Heartbeat | Undefined                                    |  |  |  |  |
| TFT          | Undefined                                 | Preview   | Tasks created through APP custom templates   |  |  |  |  |
| Low<br>Power | Task created when Label is low on battery | Broadcast | Undefined                                    |  |  |  |  |

#### (2) Communication Status:

#### Status Meaning Status Meaning Init Initialization, no communication Sending Communicating Success Successful communication Error Failed communication Label's Timeout Undefined Max Try single communication reached 128 times Undefined Undefined Pause Drop Over Task coverage Other Undefined Write

(3) Communication base station: Check which base station successfully communicated with the task of the label, which is distinguished by the base station ID. The number in() behind the base station ID is the number of times the label communicated this time.

#### 3.4.2 Digital Signage Communication Log

Check the communication status of ESL LCD to judge whether the WIFI base station and video service are in an abnormal state;

| 0009 | А | 000B00009D5C | 0002            | Build Success | Update Display | ©2023-08-18 09:31:53 |                      |                      |        | • |
|------|---|--------------|-----------------|---------------|----------------|----------------------|----------------------|----------------------|--------|---|
| 0009 | А | 000B00009D5C | 0002            | Build Success | Update Display | ©2023-08-18 09:31:53 |                      |                      |        | 0 |
| 1815 |   | 000B00022C4A | 234456, 0987664 | Build Success | Update Display | ©2023-08-17 17:45:22 | ©2023-08-17 17:46:20 | ©2023-08-17 17:46:21 | 58s    | • |
| 1815 |   | 000B00022C4A | 234456, 0987664 | Build Success | Update Display | ©2023-08-17 17:45:22 | ©2023-08-17 17:46:20 | ©2023-08-17 17:46:24 | 1min1s | • |
| 1815 |   | 000B0002903E | 012332222       | Build Success | Update Display | ©2023-08-17 17:42:47 | ©2023-08-17 17:42:55 | ©2023-08-17 17:42:56 | 8s     | ۰ |
|      |   |              |                 |               |                |                      |                      |                      |        |   |

An ESL LCD task generates two records, displaying the content generation task and the communication task. After the video is generated, the task communication is performed. If the display content is not successfully generated (the waiting time for generation is related to the distribution of video tasks and the number of video tasks in the TFT configuration).

1.Batch communication failed, please check the settings of related videos.

2.If a single communication fails, please check the material, and the ESL LCD status is communicating.

#### (1) Task Type:

# 31

| Status                | Meaning                                        | Status               | Meaning                              |  |  |  |
|-----------------------|------------------------------------------------|----------------------|--------------------------------------|--|--|--|
| Update<br>display     | Tasks created by binding, product data changes | Default              | Tasks created by specifying an image |  |  |  |
| Turn off<br>Backlight | Tasks created by "Screen<br>Off"               | Turn on<br>Backlight | Tasks created by Bright<br>Screen    |  |  |  |
| Reset                 | Tasks created by "Delete-<br>Factory Restore"  | OTA<br>Upgrade       | Tasks created by "OTA upgrade"       |  |  |  |

#### (2) Video Send Status:

| Status                 | Meaning            | Status                   | Meaning            |  |
|------------------------|--------------------|--------------------------|--------------------|--|
| Not Generated          | Display<br>content | Generating               | Display<br>content |  |
| Build Failed           | Display<br>content | Build Success            | Display<br>content |  |
| Task Overridden        |                    | Download Failed          |                    |  |
| Task Overload          | SM                 | Confirmation<br>Failed   | FADE               |  |
| Execution<br>Exception |                    | Confirmation<br>Complete |                    |  |

(3) Operation: button, you can view the information created in this task, download videos and pictures, etc.

#### 3.4.3 Data Synchronization Log

Each store synchronizes the logs. When the product information does not meet the requirements, check whether the synchronization logs are updated normally, which is controlled by the Data Sync service.

| Please select a store | e 🗸 🕓 Start Time |           | Q Search                                                                                          |                      |
|-----------------------|------------------|-----------|---------------------------------------------------------------------------------------------------|----------------------|
| tore Number           | Log encoding     | Log level | Describe                                                                                          | Time of occurrence   |
| 010                   | 4000             | Infor     | 同步服务已经启动,DataSync Server version 【3.1.2.0】 TaskProducer '300',DataSyncStatus '-1'.                | ©2023-07-12 14:15:17 |
| 010                   | 4000             | Infor     | DataSync service start,DataSync Server version [3.1.2.0] TaskProducer '300',DataSyncStatu s '-1'. | ©2023-03-21 11:23:02 |
| 010                   | 4000             | Infor     | 同步服务已经启动,DataSync Server version 【3.1.2.0】 TaskProducer '300',DataSyncStatus '-1'.                | ©2023-02-27 23:35:56 |
| 010                   | 4000             | Infor     | 同步服务已经启动,DataSync Server version 【3.1.2.0】 TaskProducer '300',DataSyncStatus '-1'.                | ©2023-02-25 21:18:51 |
| 010                   | 4000             | Infor     | 同步服务已经启动,DataSync Server version 【3.1.2.0】 TaskProducer '300',DataSyncStatus '-1'.                | ©2023-02-25 20:37:57 |
| 010                   | 4000             | Infor     | 同步服务已经启动,DataSync Server version 【3.1.2.0】 TaskProducer '300',DataSyncStatus '-1'.                | ©2023-02-25 20:26:21 |
| Blobal                | 4001             | Warning   | 数据同步服务未启动,No store configurations found to synchronize,Service suspension                         | ©2023-02-25 14:55:18 |
| ilobal                | 4001             | Warning   | 数据同步服务未启动,No store configurations found to synchronize,Service suspension                         | ©2023-02-24 14:55:18 |
| lobal                 | 4001             | Warning   | 数据同步服务未启动,No store configurations found to synchronize,Service suspension                         | ©2023-02-23 14:55:18 |

#### Meaning of each value

| Status | Meaning                                         | Status            | Meaning                                                                                                    |
|--------|-------------------------------------------------|-------------------|----------------------------------------------------------------------------------------------------|
| Find   | The number of products queried under this store | Update<br>IART TA | Number of product data updates                                                                                                    |
| Insert | The number of items added                       | Sync Type         | Synchronization type, the first<br>number of 0-0 represents on and<br>off synchronization, -1 off, 0 on<br>-0 means data source, 0 database,<br>1 file, 2FTP file, 99 customized |

#### 3.4.4 System Log Query

Synchronization logs, system status information, label communication status, offline base station, whether the service is running abnormally, login account information, whether the system configuration is abnormal, WEB page operation, you can check the message code through the log code to determine which module of the system is the problem, and operate button to see the contents of the system log.

|              |              |           |              | $\square$            |         |
|--------------|--------------|-----------|--------------|----------------------|---------|
| Store Number | Log encoding | Log level | System log   | Time of occurrence   | Operate |
| 0003         | 1028         | Infor     | 基站上线,APID 10 | ©2023-08-21 12:14:55 | 0       |
| 0003         | 1028         | Infor     | 基站上线,APID 10 | ©2023-08-21 11:54:39 | 0       |
| 0003         | 1028         | Infor     | 基站上线,APID 10 | ©2023-08-19 11:45:14 | 0       |
| 0003         | 1028         | Infor     | 基站上线,APID 10 | ⊙2023-08-18 12:06:44 | 0       |
| 0031         | 1028         | Infor     | 基站上线,APID 01 | ©2023-08-17 17:35:50 | 0       |
| 0031         | 1028         | Infor     | 基站上线,APID 01 | ©2023-08-17 15:08:34 | 0       |
| 0031         | 1028         | Infor     | 基站上线,APID 01 | ©2023-08-17 13:39:18 | 0       |
| 0031         | 1028         | Infor     | 基站上线,APID 01 | ©2023-08-17 13:24:32 | 0       |
| 0003         | 1028         | Infor     | 基站上线,APID 10 | ©2023-08-17 11:48:53 | 0       |
| 0032         | 1029         | Warning   | 基站离线,APID 01 | ©2023-08-16 20:38:50 | 0       |
| 0032         | 1002         | Infor     | 任务已经创建(绑定),1 | ©2023-08-16 20:23:52 | 0       |
| 0032         | 1002         | Infor     | 任务已经创建(绑定),1 | ⊙2023-08-16 20:23:36 | 0       |
| 0032         | 1002         | Infor     | 任务已经创建(绑定),1 | ©2023-08-16 20:21:59 | 0       |

#### 3.5 Template Management

#### 3.5.1 Template Management

The product judges the template type through the template configuration-template expression, calls the corresponding template for display, and makes the corresponding template according to the required label model and the number of template types. Templates can be created and edited online, or templates made by eDesigner3.1 template tools can be imported through the import function. Templates are divided into global and store. The store template can only be used in this store, and the global template can be used in all stores.

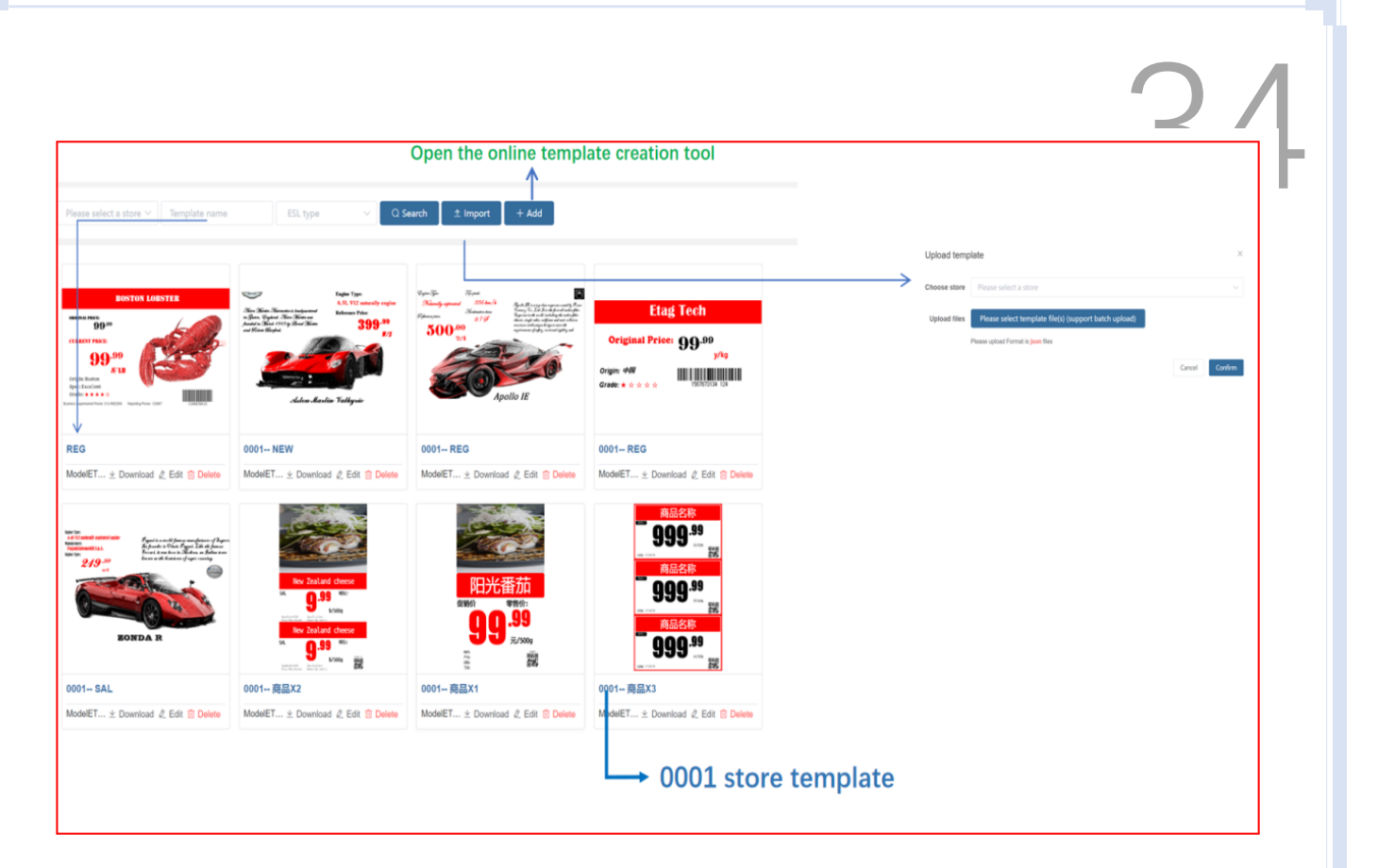

(1) Description of the template name: REG corresponds to the general sales model of the product, SAL corresponds to the promotional sales model of the product, and MER corresponds to the member sales model of the product. The names of these three categories can be customized, and this name is defaulted. The meaning of the template code fixed by the system, U is unbinding, and OOS is the APP inventory mark template. **Commodity x 1** is usually the template name of LCD ESL or LCD, and **Commodity x 2** means that the price tag displays two commodity information at the same time. Only U and OOS mentioned above cannot customize the name. The name of the label template of the same model cannot be the same, and the name of the label template of different models can be the same.

(2) Template name naming specifications: model + template type or template display product quantity, such as 4.2-inch REG, 2.13-inch frozen REG, 10.1-inch **product** × **2**.

(3) +Add: there are many contents, and the user manual is made separately;

#### 3.5.2 Holiday Management

Set the date to automatically switch special themes (festivals, events) templates for LCD ESL. First of all, make festival and activity templates in template Management.

|                        | Click to view the S                                                                                                    | ettings activity info                                                                                                    |                                                                                                    |                                                                                                    | Select the s                                                                                                    | sta                                                                                                    | rt date and e                                                                                                    | nd dat                                                                                                    | te                                                                                                    |                                                                                                    |
|------------------------|----------------------------------------------------------------------------------------------------|----------------------------------------------------------------------------------------------------|----------------------------------------------------------------------------------------------------|----------------------------------------------------------------------------------------------------|----------------------------------------------------------------------------------------------------|----------------------------------------------------------------------------------------------------|----------------------------------------------------------------------------------------------------|----------------------------------------------------------------------------------------------------|----------------------------------------------------------------------------------------------------|----------------------------------------------------------------------------------------------------|
| 2024 February          |                                                                                                    |                                                                                                    |                                                                                                    |                                                                                                    |                                                                                                    |                                                                                                    |                                                                                                    | Previous Mont                                                                                                    | h Today                                                                                                    | Next Month                                                                                                    |
| Mon                    | Tue                                                                                                    | Wed                                                                                                    | Thu                                                                                                    |                                                                                                    |                                                                                                    | Fri                                                                                                    |                                                                                                    | Sat                                                                                                    |                                                                                                    | Sun                                                                                                    |
| 29                     | 30 :                                                                                                    | 31                                                                                                    | 01                                                                                                    |                                                                                                    | 02                                                                                                    | Northern Little Year                                                                                                    | 03                                                                                                    | Southern Little Year                                                                                                    | 04                                                                                                    |                                                                                                    |
| 05                     | 06                                                                                                    | 07                                                                                                    | 08                                                                                                    |                                                                                                    | 09                                                                                                    | ▼<br>New Year's Eve                                                                                                    | 10                                                                                                    | Spring Festival                                                                                                    | 11                                                                                                    |                                                                                                    |
| 12                     | 13                                                                                                    | 14 Valentine's Day<br>Valentine's Day                                                                                                    | 15                                                                                                    |                                                                                                    | 16                                                                                                    |                                                                                                    | 17                                                                                                    |                                                                                                    | 18                                                                                                    |                                                                                                    |
| 19                     | 20                                                                                                    | Valentine's Day ×<br>Store Number: 0001<br>Start Time: 2024-02-14 00:00<br>End Time: 2024-02-14 23:59                                                                                                    | 2                                                                                                    |                                                                                                    | 23                                                                                                    |                                                                                                    | 24                                                                                                    | Lantern Festival                                                                                                    | 25                                                                                                    |                                                                                                    |
| 26                     | 27                                                                                                    |                                                                                                    |                                                                                                    |                                                                                                    | 01                                                                                                    |                                                                                                    | 02                                                                                                    |                                                                                                    | 03                                                                                                    |                                                                                                    |
| Default template       | P2: Festival、activity                                                                                                    | / template                                                                                                    |                                                                                                    | Add                                                                                                    |                                                                                                    |                                                                                                    | J                                                                                                    |                                                                                                    | ×                                                                                                    |                                                                                                    |
|                        |                                                                                                    |                                                                                                    |                                                                                                    | * nam                                                                                                    | ne                                                                                                    |                                                                                                    |                                                                                                    | 01                                                                                                    | 50                                                                                                    |                                                                                                    |
| Goodename              | Git the with the second second se |                                                                                                    |                                                                                                    | Choose stor                                                                                                    | P                                                                                                    | ease select a store $\sim$                                                                                                    |                                                                                                    |                                                                                                    |                                                                                                    |                                                                                                    |
| Coodsname<br>Goodsname |                                                                                                    | Template name co<br>(Festival, event na                                                                                                    | orresponding<br>me)                                                                                                    | Start Tim                                                                                                    | ne 🕓                                                                                                    | 23:59                                                                                                    |                                                                                                    | Carrol Control                                                                                                    |                                                                                                    |                                                                                                    |
| ProductX2              | 0001 Product×2_NationDay         ModelET ± Download ℓ Edit in Delete                                                                                                    |                                                                                                    |                                                                                                    |                                                                                                    |                                                                                                    |                                                                                                    |                                                                                                    |                                                                                                    |                                                                                                    |                                                                                                    |
|                        | 2024 February<br>Mon<br>29<br>05<br>12<br>19<br>26<br>Default template<br>05<br>00<br>00<br>00<br>00<br>00<br>00<br>00<br>00<br>00                                                                                                    | Click to view the S         2024 February         Mon       Tue         29       30       1         05       06       1         12       13       1         19       20       20         26       27       20         Default template       P2: Festival, activity         Image: State State | Click to view the Settings activity info         2024 February         Mon       Tue       Wed         29       30       31         05       06       07         12       13       14       Valentine's Day         19       20       Store Number: 0001       Start Time: 2024-02-14 00:00         26       27       Store Number: 0001       Start Time: 2024-02-14 00:00         Default template       P2: Festival, activity template       Template name conference         Image: Image: Imag | Click to view the Settings activity information   2024 February   Mon Tue Wed Thu   29 30 31 01   29 30 31 01   29 06 07 08   10 06 07 08   12 13 14 Valentine's Day   19 20 Valentine's Day   26 27   Performance P2: Festival, activity template   Entimation of the power of the power | Click to view the Settings activity information   2024 February   Mon Tue Wed Thu   29 30 31 01 01   05 06 07 08 01   12 13 14 Valentine's Day 15   19 20 Valentine's Day 15   26 27 Valentine's Day 15   Offenult template   P2: Festival, activity template   Offenult P2: Festival, activity template   Modified Offenult template   Offenult 01   Offenult 01   Offenu | Click to view the Settings activity information   2024 February   Mon Tue Wed Thu   29 30 31 01 02   05 06 07 08 09   12 13 14 Valentine's Day 15 16   19 20 Valentine's Day 23   26 27 Valentine's Day 23   Constant template   Add | Select the settings activity information         Select the settings activity information         Mon       Tue       Term late Year         20       30       31       01       02 Northern Little Year         05       06       07       08       09       New Year's Eve         12       13       14       Valentine's Day       15       16         19       20       Valentine's Day       23       23         26       27       01       01       02         Default template         PP: Estival, activity template         Mod         Setter sume corresponding         Setter sume corresponding         Setter sume corresponding         Setter sume corresponding         Setter sume corresponding         Setter sume corresponding         Setter sume corresponding         Setter sume corresponding         Setter sume corresponding         Setter sume corresponding         Setter sume corresponding         Setter sume corresponding         Setter sume | Select the settings activity information   Select the settings activity information   Select the settings activity information   Mon   Tue   Wed   29 30   30 31   01 02   02 06   07 08   08 09   09 New Year's Eve   10 12   13 14   Valentine's Day   15   16   17   19   20   21   23   24   24   25   27   28   27   29   29   20   21   21   22   23   24   25   26   27   27   28   29   29   20   20   21   22   23   24   25   25   26   27   27   28   29   29   29   29   29   29   29   29   29   29   29   29   29   29   29   29   29   29   29 <td>Click to view the Settings activity information       Select the start date and e         20       Previous Mont         Mon       Tue       Wed       Thu       Fri       Sat         29       30       31       01       02 Northern Lifte Year       03 Southern Lifte Year         05       06       07       08       09       New Year's Eve       10       Spring Festival         12       13       14       Valentine's Day       15       16       17         19       20       Store Number (Day)       23       24       Lantern Festival         26       27       01       02       02       02       02         Official template       P2: Festival, activity template       Add       Image add a start       04         Image add 2 fill (Day)       Image add a start       Image add a start       Image add a start       Image add a start         Image add 2 fill (Day)       Image add a start       Image add a start       Image add a start       Image add a start       Image add a start         12       13       Image add a start       Image add a start       Image add a start       Image add a start       Image add a start         05       07</td> <td>Select the start date and end date   20   Mon Tue Wed Tu Fri Sat     23 30 31 01 02 Northern Life Year 33 Southern Lifte Year 43   05 06 07 08 09 New Year's Eve 10 Spring Festival 11   12 13 14 Ventrin's Day 15 16 7 18   19 20 Ventrin's Day 15 16 7 18   19 20 Ventrin's Day 15 16 7 18   19 20 Ventrin's Day 15 16 7 18   19 20 Ventrin's Day 15 16 7 18   19 20 Ventrin's Day 23 24 Lantern Festival 25   26 27 Ventrin's Day 01 02 03 03   01 Ventrin's Day 15 16 7 18 04   19 20 Ventrin's Day 23 24 Lantern Festival 25   26 27 Ventrin's Day 01 02 03 04   19 20 Spring Festival, activity template Adv x   19 10 Template name corresponding 11 13 12 13   19 10 10 10 10 10 10 10   10 10 10 10 10 10 10   10 10 10 10 10&lt;</td> | Click to view the Settings activity information       Select the start date and e         20       Previous Mont         Mon       Tue       Wed       Thu       Fri       Sat         29       30       31       01       02 Northern Lifte Year       03 Southern Lifte Year         05       06       07       08       09       New Year's Eve       10       Spring Festival         12       13       14       Valentine's Day       15       16       17         19       20       Store Number (Day)       23       24       Lantern Festival         26       27       01       02       02       02       02         Official template       P2: Festival, activity template       Add       Image add a start       04         Image add 2 fill (Day)       Image add a start       Image add a start       Image add a start       Image add a start         Image add 2 fill (Day)       Image add a start       Image add a start       Image add a start       Image add a start       Image add a start         12       13       Image add a start       Image add a start       Image add a start       Image add a start       Image add a start         05       07 | Select the start date and end date   20   Mon Tue Wed Tu Fri Sat     23 30 31 01 02 Northern Life Year 33 Southern Lifte Year 43   05 06 07 08 09 New Year's Eve 10 Spring Festival 11   12 13 14 Ventrin's Day 15 16 7 18   19 20 Ventrin's Day 15 16 7 18   19 20 Ventrin's Day 15 16 7 18   19 20 Ventrin's Day 15 16 7 18   19 20 Ventrin's Day 15 16 7 18   19 20 Ventrin's Day 23 24 Lantern Festival 25   26 27 Ventrin's Day 01 02 03 03   01 Ventrin's Day 15 16 7 18 04   19 20 Ventrin's Day 23 24 Lantern Festival 25   26 27 Ventrin's Day 01 02 03 04   19 20 Spring Festival, activity template Adv x   19 10 Template name corresponding 11 13 12 13   19 10 10 10 10 10 10 10   10 10 10 10 10 10 10   10 10 10 10 10< |

#### 3.6 System Management

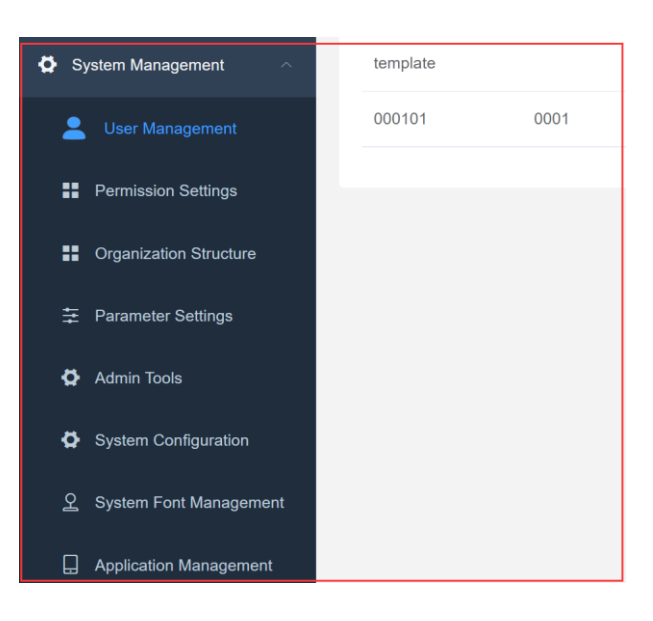

#### 3.6.1 User Management

# 36

1. Manage eRetail3.1 system background and APP background login accounts, and the

#### same account can log in to multiple devices.

| Username | User sta | tus 🗸  | User role | ~ | Q Search              |               |         |
|----------|----------|--------|-----------|---|-----------------------|---------------|---------|
|          |          |        |           |   |                       |               |         |
| + Add    |          |        |           |   |                       |               |         |
| Username | Store    | Status | Role      |   | Last login time       | Contact email | Operate |
| template |          | Normal | pda       |   | © 2022-06-13 16:25:04 |               | ۵ 💼     |
| 000101   | 0001     | Normal | admin     |   | © 2023-08-09 15:09:21 |               | د 💼 😌   |
|          |          |        |           |   |                       |               |         |

(1) +Add: Add new user.

| Add              | >                                 | <                                                                                                    |
|------------------|-----------------------------------|----------------------------------------------------------------------------------------------------|
| * Username       | Kris                              | Username: Login account                                                                                                    |
| * Login password |                                   | Login password: Passward                                                                                                    |
| Contact email    | Please fill in your email address | Contact email: Optional                                                                                                    |
| * User role      | User role $\sim$                  | User role: Different roles have different permissions, which are determined by the permission setting menu.                                                                     |
| * Organization   | Organization ~                    | Organization: Used for store and account area management, each area can't view the information under each other's store, it is determined by the organizational structure menu. |
| Store            | Please select a store $\lor$      | Store: If it is an account used by APP, please select the corresponding store, background, template tools, etc.                                                                 |
|                  | Cancel Confirm                    |                                                                                                    |

#### **3.6.2** Permission Settings

| 3.6.2 Permissi  | on Settings |                  |                    | 3                   |
|-----------------|-------------|------------------|--------------------|---------------------|
| Role            | Status      | Audit permission | Remarks            | Last Update Time    |
| admin           | Normal      | <b>⊘</b> Open    | Administrator      | 2022-05-06 15:24:37 |
| manager         | Normal      | <b>⊘</b> Open    | Store manager      | 2022-05-06 15:24:37 |
| pda             | Normal      | Closure          | PDA user,Shop user | 2022-05-06 15:24:37 |
| advertiser      | Normal      | © Closure        | Advertisers        | 2022-05-06 15:24:37 |
| OPEN_API        | Normal      | Closure          | Open api user      | 2022-05-06 15:24:37 |
| ESLUser         | Normal      | Closure          | Esl user           | 2022-05-06 15:24:37 |
| LCDUser         | Normal      | Closure          | Lcd user           | 2022-05-06 15:24:37 |
| ADVUser         | Normal      | Closure          | Adv user           | 2022-05-06 15:24:37 |
| ESL_ADVUser     | Normal      | Closure          | Esl and adv user   | 2022-05-06 15:24:37 |
| ESL_LCDUser     | Normal      | Closure          | Esl and lcd user   | 2022-05-06 15:24:37 |
| LCD_ADVUser     | Normal      | Closure          | Lcd and Adv user   | 2022-05-06 15:24:37 |
| ESL_LCD_ADVUser | Normal      | Closure          | Esl,lcd,adv user   | 2022-05-06 15:24:37 |

#### (1) The meanings corresponding to the name of each authority role.

| Character name | Meaning                                                                                            |
|----------------|----------------------------------------------------------------------------------------------------|
| admin          | Administrator authority, the highest authority, all content can be set and changed                 |
| manager        | Customer business manager login account role                                                       |
| pda            | The relevant personnel who use the APP at the store end to log in to the account role              |
| advertiser     | Advertiser users, only the homepage displays content                                               |
| OPEN_API       | Interface permissions, used for users used in API docking, mainly used for data transmission, etc. |
| ESLUser        | Label permissions                                                                                  |
| LCDUser        | ESL LCD permission                                                                                 |
| ADVUser        | ADV permission                                                                                     |
| ESL_ADVUser    | Label and ADV permission                                                                           |

|                 | ( ) (                         |   |
|-----------------|-------------------------------|---|
| ESL_LCDUser     | Label and LCD permission      | К |
| LCD_ADVUser     | LCD and ADV permission        |   |
| ESL_LCD_ADVUser | LCD、 Label and ADV permission |   |

#### 3.6.3 Organization Structure

The default Sertag organization, all sub-organizations are managed under this organization, and organizations of the same level as Sertag cannot be added, and sub-organizations can be added through +.

| Organization name | Organization ID | Creation Time        | Operation |
|-------------------|-----------------|----------------------|-----------|
| SERTAG            | 1               | ©2023-08-04 11:16:51 | + 2       |
|                   |                 |                      |           |
|                   |                 |                      |           |

(1) Effect: It is used to log in to the APP account (global account) and the establishment of stores in the background to realize the management of stores under different organizations.

(2) For example: the newly-built stores 0013 and 0014 belong to the Australian region, the 0015 store selects the UK region, the new global account role selects manager, the organization selects the Australian region, and the login account eRetail3.1 system background only displays the information of 0013 and 0014 stores. Stores that do not display 0015 display.

| system Configuration      |                           |          |                                  |
|---------------------------|---------------------------|----------|----------------------------------|
| Scale code start position | Scale code start position | ~        |                                  |
| Scale code length         | Scale code length         | ~        |                                  |
| Limit Price Settings      | Limit Price Settings      |          |                                  |
| FT configuration          |                           |          |                                  |
| Device heartbeat          | 90                        | ~        | seconds                          |
| API heartbeat             | 15                        | <u>^</u> | seconds                          |
| Limited task quantity     | 20                        | <u>^</u> |                                  |
| Video task delivery       | 60                        | ~        | seconds                          |
| Video task quantity       | 10                        | ×        |                                  |
| File cleaning cycle       | 3                         | ~        | daya                             |
| ystem feedback configura  | ion                       |          |                                  |
| Is Open                   |                           |          |                                  |
| Parameter type            | application/json $\lor$   |          |                                  |
| Feedback URL              | Feedback URL              |          |                                  |
| Custom class full name    | Etag                      |          |                                  |
| Feedback parameters       |                           |          | Multiple parameters separated bj |
|                           |                           |          |                                  |
|                           |                           | h        |                                  |

(1) Please Select a Store: You can also set a single store when setting the global setting. The TFT configuration part is only used for the global. After selecting a store, click + to add store configuration, and select the corresponding store to set parameters;

#### (2) System Configuration

Scale code start position and Scale code length: Parameters filled in for APP interception and binding.

Limit Price Settings: It is restricted that the price changed by the store app cannot be greater than the price specified by the headquarters. Invalid for database and customized synchronization methods.

- (3) TFT configuration: Only set globally.
- (4) Set the TFT timer switch time, control all LCD ESL under this store

|                                                                               |                                                                               | $\Lambda \cap$                                                                                                    |
|-------------------------------------------------------------------------------|-------------------------------------------------------------------------------|----------------------------------------------------------------------------------------------------|
| Device heartbeat                                                              | 90                                                                            | API heartbeat: Report the screen data to the cloud background at a fixed time of 15 seconds. If the report cannot be made regularly, the device will display offline.                                            |
| API heartbeat                                                                 | 15                                                                            | Device heartbeat: The default is 90 seconds, set the size according to the use scene (number of screens                                                                                                    |
| imited task quantity.                                                         | 20                                                                            | in the area), the maximum is 80 screens with one WIFI, the number of screens in the use scene area is far far less than 80 screens. 90 seconds can be shortened to 30 seconds, etc. The number of screens is far |
| Video task delivery                                                           | 60                                                                            | greater than 80 screens, it is recommended to add more WIFI.                                                                                                    |
| Video task quantity                                                           | 10                                                                            | Limited task quantity: Process 20 screens at the same time                                                                                                    |
| File cleaning cycle                                                           | 3                                                                             |                                                                                                    |
| Video task delive<br>Video task quan<br>the task process<br>File cleaning cyc | ery:Video task pro<br>tity: The number o<br>ing cycle<br>:le: Clean every 3 o | cessing cycle Process 10-screen video tasks<br>of tasks processed in every 60 seconds                                                                                                    |
|                                                                               |                                                                               |                                                                                                    |

(5) System feedback configuration: To feedback parameters such as ESL refresh and base station status to the customer system, the customer needs to provide the URL address of the feedback. If it is a customer-customized project, the customer needs to inform the custom name and feedback parameters.

| System feedback configura | ition                   |                                    |
|---------------------------|-------------------------|------------------------------------|
| ls Open                   |                         |                                    |
| Parameter type            | application/json $\lor$ |                                    |
| Feedback URL              | Feedback URL            |                                    |
| Custom class full name    | Etag                    |                                    |
| Feedback parameters       |                         | Multiple parameters separated by , |
|                           |                         |                                    |
|                           |                         |                                    |

#### 3.6.5 Admin Tools

(1) Set information modification, set stores to synchronize independently.

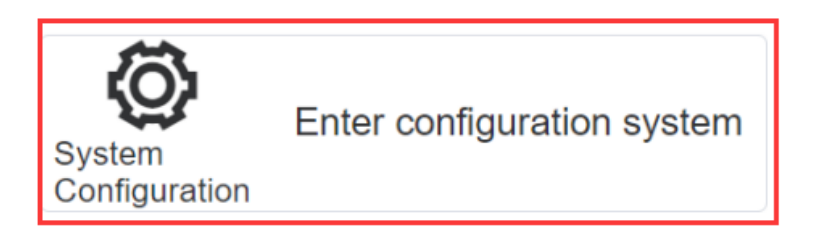

(2) The instance name is the actual column name parameter filled in the system configuration.

| Instance<br>Name              | ETAG                                                                                                    |
|-------------------------------|----------------------------------------------------------------------------------------------------|
| Backup<br>Tables              | <ul> <li>D2M</li> <li>Configure</li> <li>Template</li> <li>Shop</li> <li>Tag</li> <li>GoodsBind</li> <li>ResBind</li> <li>TFTInfo</li> <li>Settings</li> <li>Area</li> </ul> |
| Enable<br>automatic<br>backup |                                                                                                    |

Select the backup data table, D2M is the commodity data connection information table, Shop is the store information table, and Tag is the ESL information table.

Enable automatic backup: Set the backup period-Scheduled backup.

(3) If the synchronization service is abnormal or not synchronized, it will show that the synchronization service is not running. When the data cannot be updated normally, check whether it is running normally here.

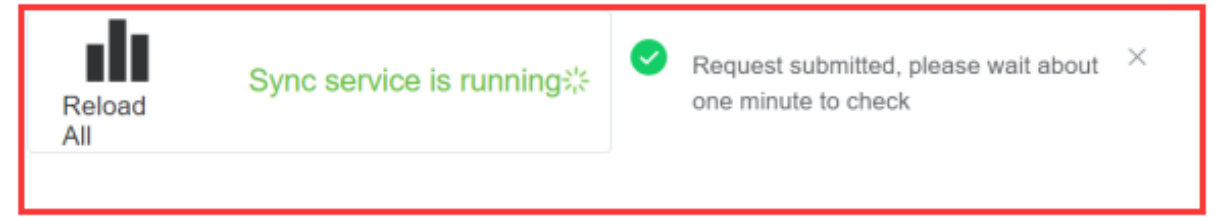

(4) Clear the eRetail3.1 system-related data in Redis. If the base station is not online, the data cannot be imported or exported. Try to clear the cache service.

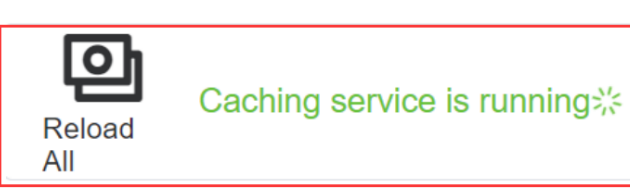

42

(5) Refresh all labels in the specified store, or refresh the labels under the store

#### according to the conditions;

| TFT screen refresh       | ESL refresh   |
|--------------------------|---------------|
| Store                    | Store         |
| Select area $\checkmark$ | Template name |
| Template name            | ୍ଦ Submit     |
| ୍ଦ Submit                |               |

(6) LCD ESL hardware program upgrade, click Add, enter the MAC address of the device

to upgrade, the label MAC address is the device ID.

| Store number is required<br>Select area<br>Version<br>Tag MAC address<br>Add<br>Upload OTA file |   | OTA Upgrade              |        |     |
|-------------------------------------------------------------------------------------------------|---|--------------------------|--------|-----|
| Select area                                                                                     | _ | Store number is required |        |     |
| Version Tag MAC address Delete Add Upload OTA file                                              |   | Select area              | ~      | ADE |
| Tag MAC address     Delete       Add     Upload OTA file                                        |   | Version                  |        |     |
| Add<br>Upload OTA file                                                                          |   | Tag MAC address          | Delete |     |
| Upload OTA file                                                                                 |   | Add                      |        |     |
|                                                                                                 |   | Upload OTA file          |        |     |

#### 3.6.6 System Configuration

(1) Parameters set in the system configuration. Enabling the shared directory means that the video is sent through the SendServer service, and after it is enabled, it is downloaded through the TFTAPI shared folder;

| * Instance name                                | ETAG                       |  |
|------------------------------------------------|----------------------------|--|
| Customer code                                  | ETAG                       |  |
| Client name                                    | Kris                       |  |
| System default language                        | English                    |  |
| * Please enter the current site access address | http://192.168.4.118:5000/ |  |
| Enable Share Directory                         |                            |  |
|                                                | <b>≉</b> Save              |  |

(2) Message Stack: eRetail3.1 system log files are sent to relevant maintenance

| Monitor Configuration Is enabled  Monitor API http://api.etag-tech.com/api/Monitor/Push Mail configuration Is enabled  Sender account Sender account Mail server Recipient list Customize and add the log content Monitor  Enable Disabled Customize and add the log content Customize and add the log content Customize |
|----------------------------------------------------------------------------------------------------|
| Monitor Configuration Is enabled Monitor API http://api.etag-tech.com/api/Monitor/Push Message code Message code Message code Message code Message code Message code Message code Message code Message code Message code Message code Customize and add the log content You can choose the base station off online, label refresh failure, service offline, etc. Cancel Confirm                                                                                                    |
| Is enabled  Monitor API http://api.etag-tech.com/api/Monitor/Push Mall configuration Is enabled Sender account Sender password Mail server Recipient list                                                                                                    |
| Monitor API http://api.etag-tech.com/api/Monitor/Push     Mail configuration     Is enabled     Sender account   Sender password   Mail server     Recipient list     Recipient list     Cancel     Confirm     Confirm                                                                                                    |
| Mail configuration  * Message code  is enable  Sender account  Sender password  Mail server  Recipient list  Customize and add the log content  You can choose the base station off online, label refresh failure, service offline, etc.  Cancel  Confirm                                                                                                    |
| Is enabled  Sender account Sender password Mail server Recipient list Cancel Confirm Cancel Confirm                                                                                                    |
| Sender account       Email       Enable       Disabled         Sender password       API       Enable       Disabled         Mail server       Monitor       Enable       Disabled         Recipient list                                                                                                    |
| Sender account       API © Enable       Disabled       Customize and add the log content.         Sender password       Mail server       Monitor © Enable       Disabled       Customize and add the log content.         Recipient list       Cancel       Confirm                                                                                                    |
| Sender password       API © Enable       © Disabled       Vou can choose the base station off online, label refresh failure, service offline, etc.         Mail server       Monitor © Enable       Disabled       Customize and add the log content to online, label refresh failure, service offline, etc.         Recipient list       Cancel       Confirm                                                                                                    |
| Mail server Monitor                                                                                                    |
| Recipient list                                                                                                    |
|                                                                                                    |
|                                                                                                    |
| Multiple parameters', Segmentation                                                                                                    |
| Receiving method object, different log                                                                                                    |
| Message configuration files can be sent to different objects,                                                                                                    |
| you can choose multiple                                                                                                    |
| Message code Message description Email API Monitor Operate + Add                                                                                                    |
| 2061 服务下线 □ □ □ □ 1 1                                                                                                    |
|                                                                                                    |
|                                                                                                    |
| of Save                                                                                                    |

personnel by email.

(3) System Font Management: The font selected when making the template needs to

be installed on the eRetail3.1 system server to achieve the display effect.

|               |                                                                                            | $\Delta \Lambda$ |
|---------------|--------------------------------------------------------------------------------------------|------------------|
|               |                                                                                            | i i              |
| Font name     | Upload Font ×                                                                              |                  |
| Arial         | Select font file(ttf ttc)                                                                  |                  |
| Bahnschrift   | Select font file                                                                           |                  |
| Calibri       | For Windows system, please manually install the fonts on the server                        |                  |
| Cambria       | After uploading the font on Linux, you need to restart the container for it to take effect |                  |
| Cambria Math  | Cancel Confirm                                                                             |                  |
| Candara       | Candara                                                                                    |                  |
| Comic Sans MS | Comic Sans MS                                                                              |                  |
| Consolas      | Consolas                                                                                   |                  |
| Constantia    | Constantia                                                                                 |                  |
| Corbel        | Corbel                                                                                     |                  |
| Courier New   | Courier New                                                                                |                  |

(4) Application Management: Download the APP software, LCD software, upload the

ESL handheld APP here to scan the QR code in the APP configuration menu to

SMART TAG LEADER download the APP.

| APPID                                | Application name | Version Number | Build number | Describe      | Last release time   | Download       | Operate |
|--------------------------------------|------------------|----------------|--------------|---------------|---------------------|----------------|---------|
| 5D460546C356CAE04E88-D6FAFBE81A59    | ESL 电子价签         | 3.1.0          | 2            | 电子价签手持<br>APP | 2022-06-14 17:01:19 | Download $\pm$ | •       |
| 4b9fcea8-1dd5-45c8-90d8-6f0937354260 | ePlayer          | 3.1.3          | 3            | 广告屏播放器        | 2022-06-14 17:01:19 | Download $\pm$ | ٥       |
| ETAG0546C356CAE04E88-D6FAFBE86877    | LightHouse       | 3.1.0          | 1            | 灯条APP         | 2022-06-14 17:01:19 | Download $\pm$ | ۵       |

| ×                |
|------------------|
|                  |
|                  |
|                  |
| nstallation file |
| Cancel Confirm   |
| 签<br>            |